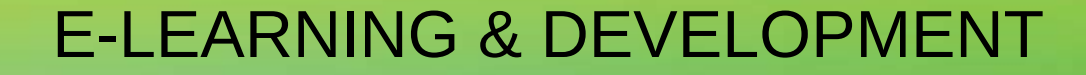

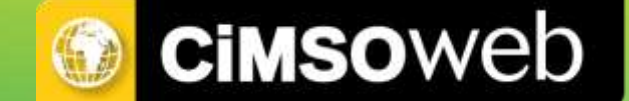

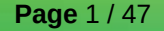

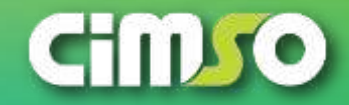

#### The Wheel: Customer Centric Design

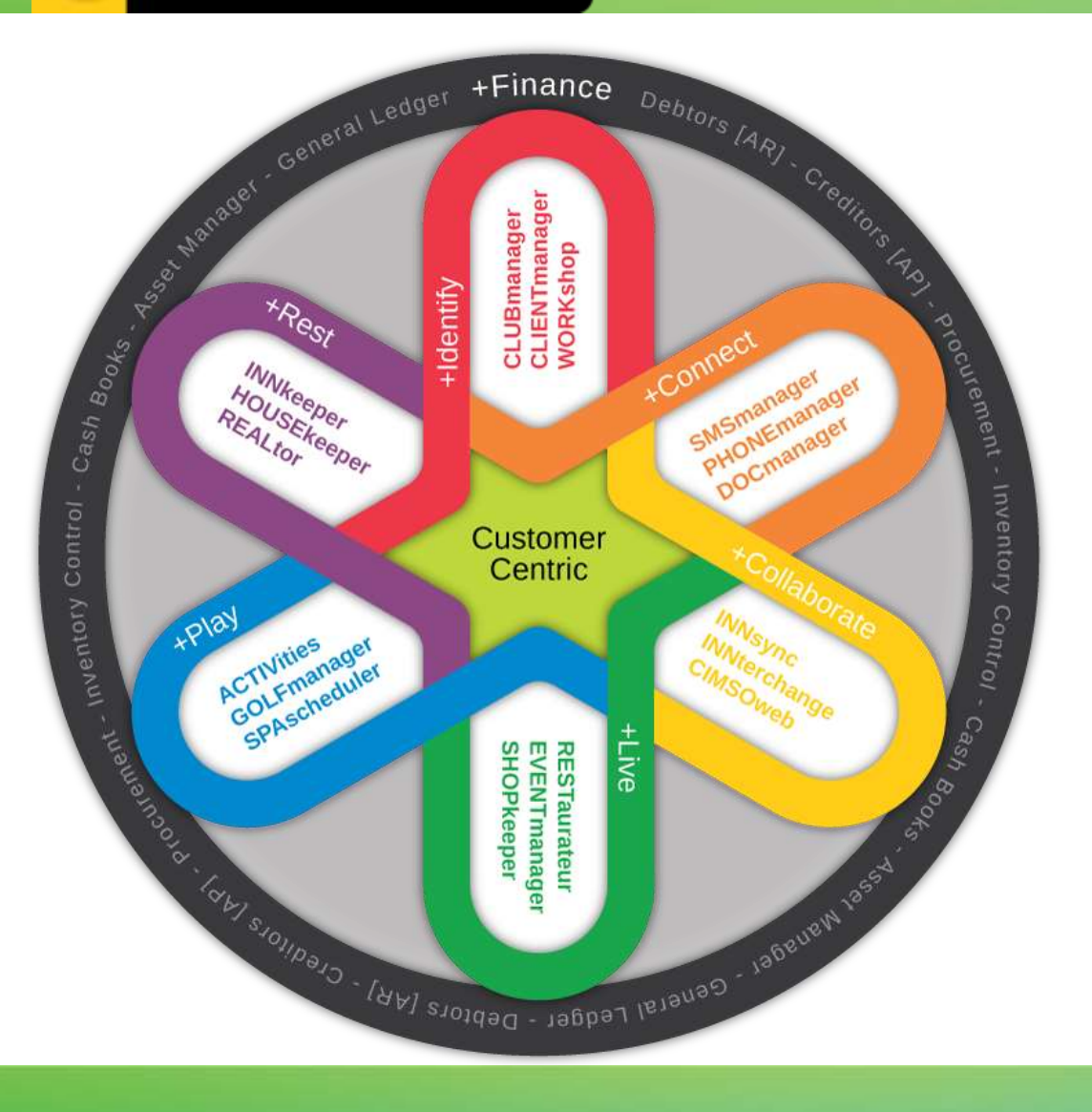

#### **CUSTOMER CENTRIC DESIGN**

- Identify CDP customer data platform with extensive CRM
- *Connect* Single or bulk blast e-mail, SMS, fax and snail-mail
- *Collaborate* Local server to Web and mobile device data interchange
- *Live* Food, Beverage and Retail points of sale with stock control and procurement
- *Play* Schedule and manage Golf, SPA and Leisure activities
- *Rest* Reservations, Lodging PMS, Leasing and Timeshare
- *Finance* GAAP, IAS and IFRS financial control to balance sheet

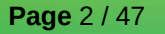

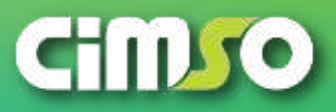

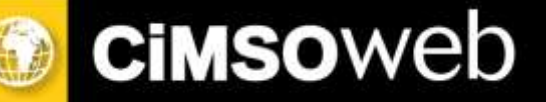

| <ul> <li>S Online Res</li> <li>← → C a za</li> <li>Apps Ø Gaiga Ru</li> </ul> | x 1<br>.cimsaweb.com/rooms<br>n wannado   Voluntee J                                                                                                    | Cimso Software Suite 🧐 Paint Nite                                                                                                    | : Discover 🔞 Grammarly: Free W                                                                                                    | 🔨 Redmine 🛛 🛐 MySQL :: Be                                                                                                    | - 🗆 :<br>Q 🛧 🎯 😝 |
|-------------------------------------------------------------------------------|----------------------------------------------------------------------------------------------------|----------------------------------------------------------------------------------------------------|----------------------------------------------------------------------------------------------------|----------------------------------------------------------------------------------------------------|------------------|
|                                                                               | IMPERIAL<br>PALACE<br>INCOMENT<br>INCOMENT<br>INCOM | R-in     Check-Out       05-11     2020-05-18       ts     Children       v     0       Wore     Search       illability Grid     - Austable       Types     11       11     12       Nore     0       in Twee     0       re Double     0                                                                                                    | Faily backed International Control of Control of Contro | Novel Verex.> Marth<br>v fo Sat Sat Moo Tue<br>2 2 3 24 25 26<br>May May May May May<br>May May May May<br>O O O O O<br>Daily Avg. Rate Total (7 nights) |                  |
|                                                                               | . Add<br>Climico                                                                                                    | Cart Square<br>State a<br>showed<br>showed<br>sho | d within imperial Palace. HD DSN. DVD play<br>te on request. Anconditioner. Findge Telephon<br>Technonic door locks: WI-F. Full En-suite - bat<br>totalet, hair-dryer and electrical socket 1<br>8. Room service available.<br><b>a Twin</b><br>d within Imperial Palace. HD DSN. DVD play<br>te on request. Anconditioner. Findge Telephon<br>Dectronic door locks. WI-Fi. Full En-suite - bat<br>t, toilet, hair-dryer and electrical socket 1<br>8. Room service available.<br>WI Ministrement                                                                                                    | er R1500.00 R10500.00<br>br<br>er R1500.00 R10500.00<br>h,<br>br                                                                                         | -                |

The Online Group Booking Process:

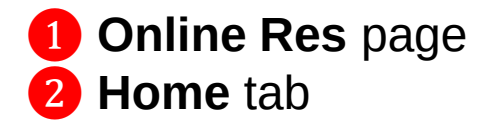

2020-05-11

*Note*: the *Home* tab, contains the Hotel's introduction and links to other tabs / pages. The Home page will vary according to the individual Hotel

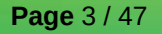

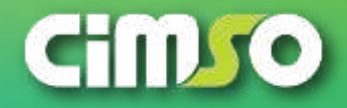

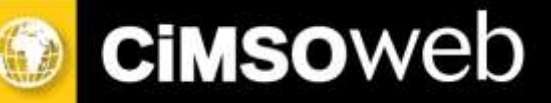

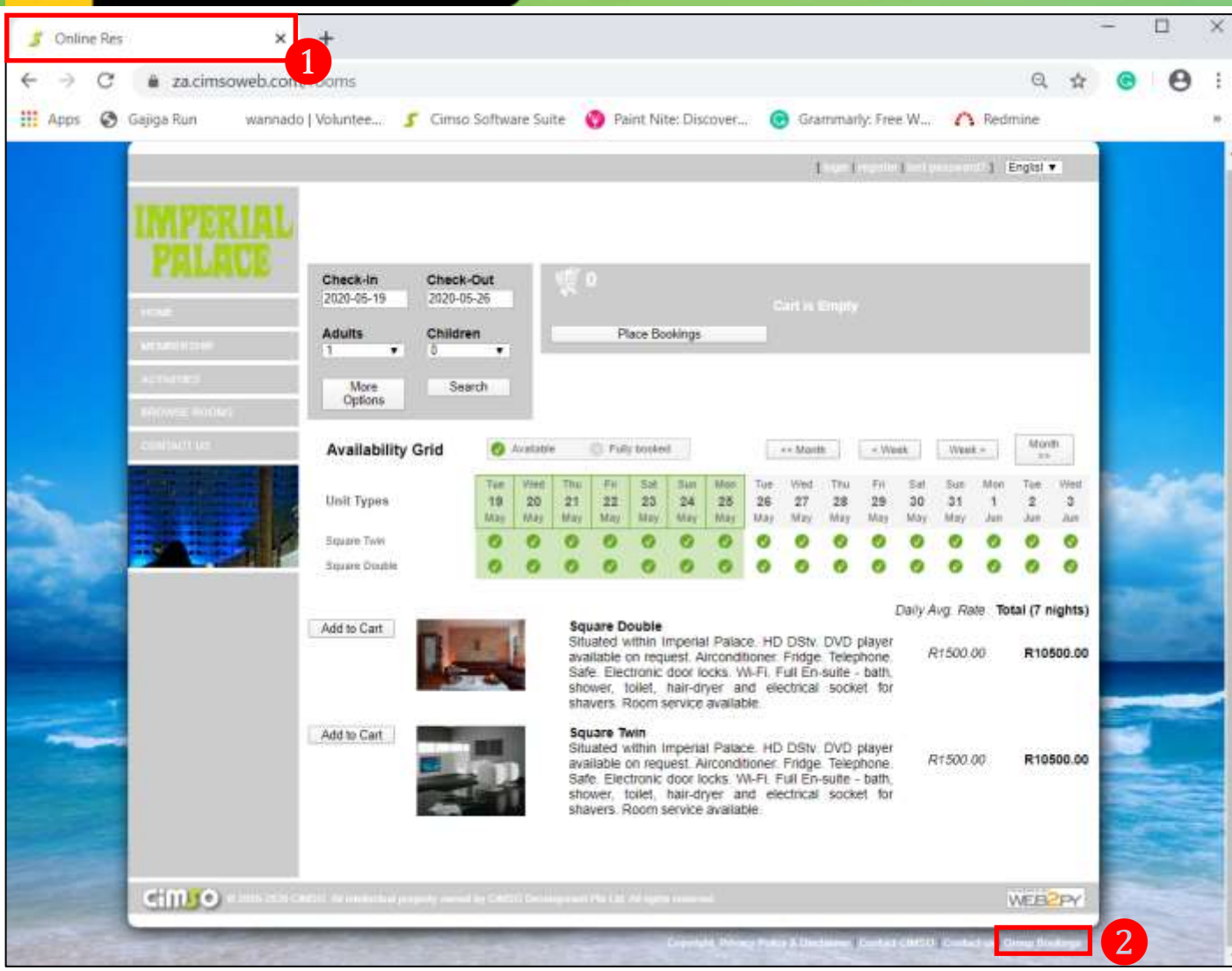

The Online Group Booking Process:

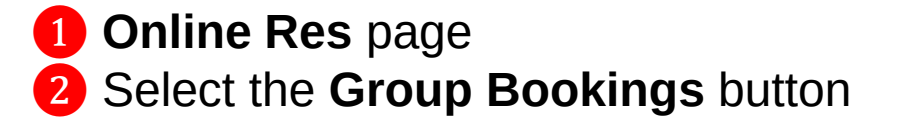

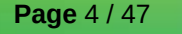

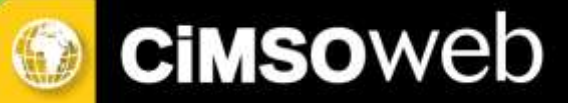

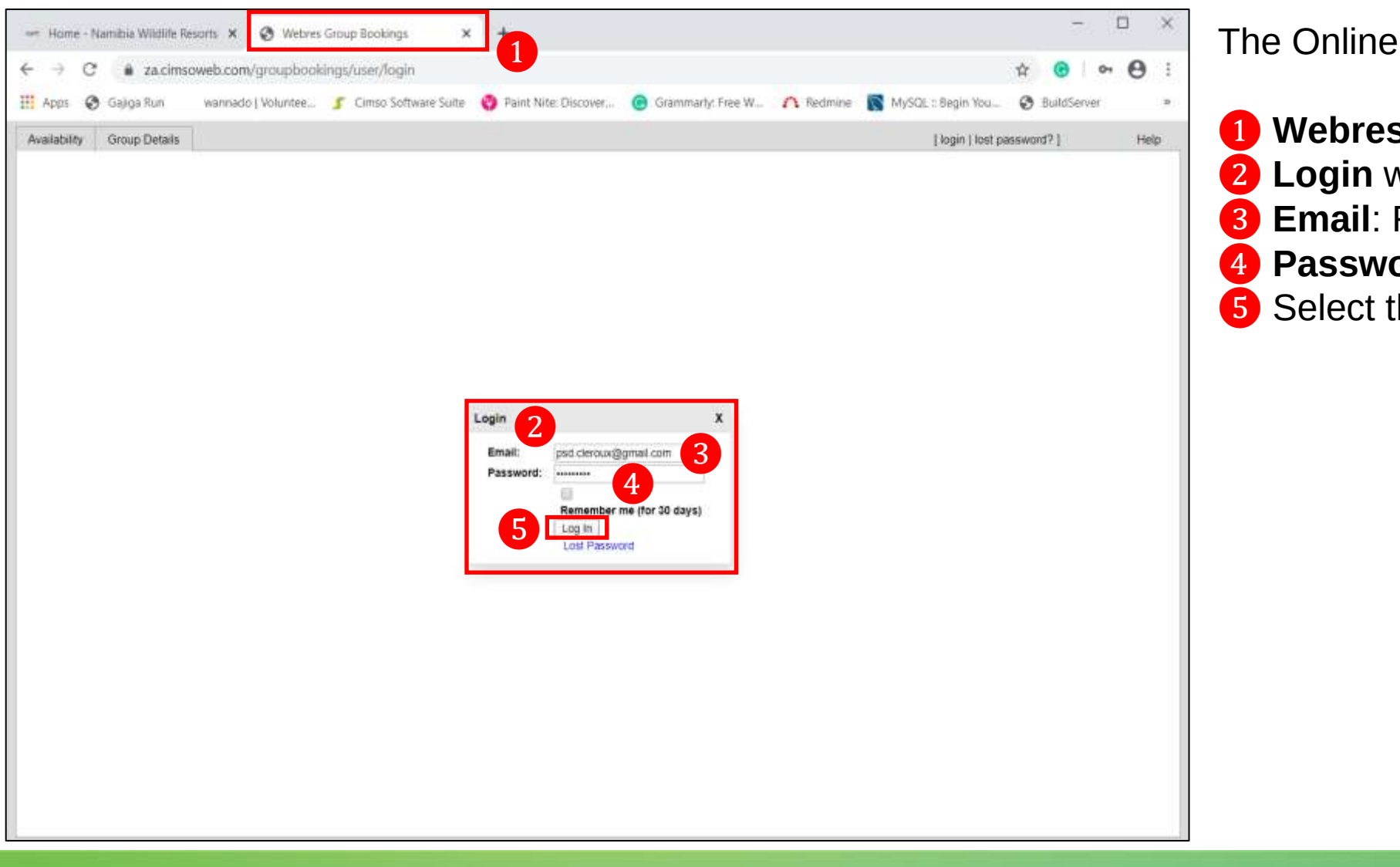

The Online Group Booking Process:

- Webres Group Bookings page
   Login window
- **3 Email**: Fill in your Login Details
- **Password**: Fill in your Login Details
- 5 Select the Log In button

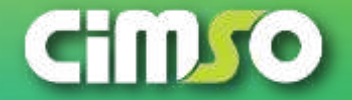

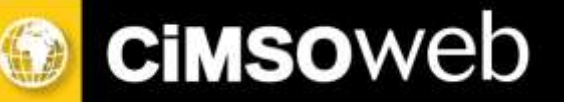

| 🖛 Home - Nar                 | mibia Wildlife Resorts 🗙                      | 0        | We           | bres G        | rouși I     | lookini  | gs.       |           | ×         | +         |         |            |          |           |             |      |             |         |      |           |                  |           |          |          |       |          |       |          |          |             | 12       | 2 (       |           | ×         |
|------------------------------|-----------------------------------------------|----------|--------------|---------------|-------------|----------|-----------|-----------|-----------|-----------|---------|------------|----------|-----------|-------------|------|-------------|---------|------|-----------|------------------|-----------|----------|----------|-------|----------|-------|----------|----------|-------------|----------|-----------|-----------|-----------|
| $\leftarrow \rightarrow \ c$ | a za.cimsoweb.co                              | m/gro    | uph          | ookin         | igs/av      | ailabi   | ility#    |           |           |           | L       |            |          |           |             |      |             |         |      |           |                  |           |          |          |       |          |       |          | 1        |             | 0        | 01        | θ         | 1         |
| III Apps 🕥                   | Gajiga Run 🤍 wanna                            | do   Vo  | lunte        | e             | 5 0         | mso Se   | oftwa     | re Su     | ite       | 0         | Paint I | Nite: I    | Disco    | /ēr       | •           | Grai | mmar        | ly: Fre | e W. | 1187      | n I              | ledm      | ine      | 0        | MyS   | QL = E   | Segin | You.     | ę        | <b>9</b> Bu | uildSer  | ver       |           |           |
| Availability                 | Group Details Admini                          | istratio | 0            |               |             |          |           |           |           |           |         |            |          |           |             |      | Upk         | oad D   | ocum | nent.     |                  | Sh        | ow in    | Cart     | 8 0   | Clear    | Cart  |          | Clea     | :           | Log      | out       | Help      | 8. J      |
| Go to: 2020-05               | 11 Today                                      |          |              |               |             |          |           |           |           |           |         |            |          |           |             |      |             |         |      |           |                  |           | June     | 2020     | )<br> |          |       |          |          |             |          |           |           |           |
| Accommodation                | Unit types                                    | # M      | on Ti<br>1 1 | ue We<br>2 13 | d Thu<br>14 | Fn<br>15 | Sat<br>15 | Sun<br>17 | Mon<br>1B | Tue<br>19 | Wed 20  | 17N/<br>21 | Fn<br>22 | Sat<br>23 | Sun 1<br>24 | 25   | Tue \<br>25 | 27      | 28   | Fri<br>29 | <b>Sat</b><br>30 | Sun<br>31 | Mon<br>1 | Tue<br>2 | Wed 3 | Thu<br>4 | Fn    | Sat<br>6 | Sun<br>7 | Mon<br>8    | Tue<br>B | Wed<br>10 | Thu<br>11 | Fri<br>12 |
| Namibia Wildlife<br>Resorts  | Duwisib Camping Site<br>Duwisib Double Room E | 10       |              | 0 0           | 0           | 0        | 0         | 0         | 0         | 0         | 0       | 0          | 0        | 0         | 0           | 0    | 0           | 0       | 0    | 0         | 0                | 0         | 0        | 0        | 0     | 0        | 0     | 0        | 0        | 0           | 0        | 0         | 0         | 0         |
| Buwisib)                     |                                               |          | 1.1.08       | - dealer      |             |          |           |           |           |           | 07.1    |            |          |           |             |      |             | 45.1    |      | 10        |                  |           |          |          |       | DOX 0    | 1.7   |          |          |             |          |           |           |           |
| Dolomite                     |                                               |          |              |               |             |          |           |           |           |           |         |            |          |           |             |      |             |         |      |           |                  |           |          |          |       |          |       |          |          |             |          |           |           |           |
| Gross Barmen                 |                                               |          |              |               |             |          |           |           |           |           |         |            |          |           |             |      |             |         |      |           |                  |           |          |          |       |          |       |          |          |             |          |           |           |           |
| Halal                        |                                               |          |              |               |             |          |           |           |           |           |         |            |          |           |             |      |             |         |      |           |                  |           |          |          |       |          |       |          |          |             |          |           |           |           |
| Hobas                        |                                               |          |              |               |             |          |           |           |           |           |         |            |          |           |             |      |             |         |      |           |                  |           |          |          |       |          |       |          |          |             |          |           |           |           |
| Namutoni                     |                                               |          |              |               |             |          |           |           |           |           |         |            |          |           |             |      |             |         |      |           |                  |           |          |          |       |          |       |          |          |             |          |           |           |           |
| Namib Naukluft               |                                               |          |              |               |             |          |           |           |           |           |         |            |          |           |             |      |             |         |      |           |                  |           |          |          |       |          |       |          |          |             |          |           |           |           |
| Onkoshi                      |                                               |          |              |               |             |          |           |           |           |           |         |            |          |           |             |      |             |         |      |           |                  |           |          |          |       |          |       |          |          |             |          |           |           |           |
| Okaukuejo                    |                                               |          |              |               |             |          |           |           |           |           |         |            |          |           |             |      |             |         |      |           |                  |           |          |          |       |          |       |          |          |             |          |           |           |           |
| Popa Falls                   |                                               |          |              |               |             |          |           |           |           |           |         |            |          |           |             |      |             |         |      |           |                  |           |          |          |       |          |       |          |          |             |          |           |           |           |
| Shan; Island                 |                                               |          |              |               |             |          |           |           |           |           |         |            |          |           |             |      |             |         |      |           |                  |           |          |          |       |          |       |          |          |             |          |           |           |           |
| Mie 72                       |                                               | 4        |              |               |             | -        |           |           |           |           |         |            |          |           |             |      | è           |         |      |           |                  |           |          |          |       |          |       |          |          |             |          |           |           | -         |
| Ai-Ais                       |                                               | Ī        |              |               |             |          |           |           |           |           |         |            |          |           |             |      |             |         |      |           |                  |           |          |          |       |          |       |          |          |             |          |           |           |           |
| Sossus Dune                  |                                               |          |              |               |             |          |           |           |           |           |         |            |          |           |             |      |             |         |      |           |                  |           |          |          |       |          |       |          |          |             |          |           |           |           |
| Sestem                       |                                               |          |              |               |             |          |           |           |           |           |         |            |          |           |             |      |             |         |      |           |                  |           |          |          |       |          |       |          |          |             |          |           |           |           |
| Terrace Bay                  |                                               |          |              |               |             |          |           |           |           |           |         |            |          |           |             |      |             |         |      |           |                  |           |          |          |       |          |       |          |          |             |          |           |           |           |
| Waterberg                    |                                               |          |              |               |             |          |           |           |           |           |         |            |          |           |             |      |             |         |      |           |                  |           |          |          | 2     |          | I PO  | O PCI    | ) Cler   | t i psi     | d clero  | ux@ar     | nail co   | n i       |

The Online Group Booking Process:

Webres Group Bookings page
 The Logged-In Profile

Page 6 / 47

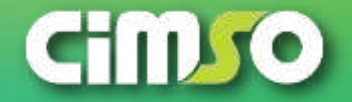

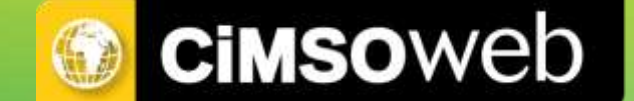

# The Online Group Booking: Cart Creation Process

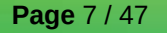

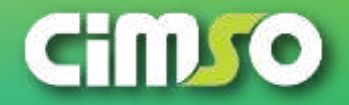

#### The Online Group Booking: Cart Creation

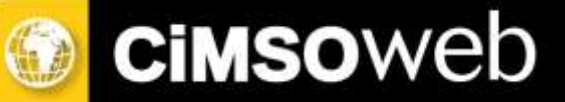

| and the set of the                                                              | Gajiga Run                 | wannad                   | ici į Va | luntee        | 5         | Gim       | ise Sol | (twar     | e Suit      | e 🕻   | Pain  | it Nite       | Discov   | rer   | 🖲 G              | amm         | irih: Fri | ee W.     | - 1   | Re    | dmine |         | MyS   | Q1::1 | Begin | You      | Ø     | ) Buii | dServ | /et       |       |    |
|---------------------------------------------------------------------------------|----------------------------|--------------------------|----------|---------------|-----------|-----------|---------|-----------|-------------|-------|-------|---------------|----------|-------|------------------|-------------|-----------|-----------|-------|-------|-------|---------|-------|-------|-------|----------|-------|--------|-------|-----------|-------|----|
| Availability                                                                    | Group Details              | a Adminis                | stratio  | 0             |           |           |         |           |             |       |       |               |          |       |                  | Up          | load D    | locum     | nent  |       | Show  | in Ca   | rt: ( | Clear | Cart  |          | Clear |        | Logo  | aut :     | Help  |    |
| Ge to: 2020-05-                                                                 | -11                        | Today                    |          |               |           |           |         |           |             |       |       |               |          |       |                  |             |           |           |       |       | Ju    | ine 203 | 20    |       |       |          |       |        |       |           |       |    |
| Accommodation                                                                   | Unit types                 |                          | # M      | n Tue<br>1 12 | Wed<br>13 | Thu<br>14 | Fil 15  | sat<br>16 | 5un 1<br>17 | 100 T | ie We | d Thu<br>2 21 | F0<br>22 | Sat 8 | ium Moi<br>24 25 | 1 Tue<br>26 | Wed<br>27 | Thu<br>28 | Fil 1 | Sat S | 31 1  | on Tur  | e Weo | t Thu | Fill  | Sat<br>6 | Sun 1 | B 1    | S I   | Wed<br>10 | Thu f | 12 |
| lamibia Wildlife<br>tesorts                                                     | Duwisib Can<br>Duwisib Dou | nping Ste<br>ible Room E | 4        | 0 4           | 4         | 4         | 4       | 4         | 4           | 1     | 4     | 0 4           | 4        | 4     | 4 4              | 4           | 3         | 4         | 4     | 4     | 4 4   | 4 4     | 4     | 3     | 4     | 4        | 4     | 4      | 0 4   | 4         | 4     | 4  |
| DuwtiliiO                                                                       | 2                          |                          |          |               |           |           |         |           |             | 7     | 2     |               |          |       |                  |             |           |           |       |       |       |         |       |       |       |          |       |        |       |           |       |    |
| Joiomite                                                                        |                            |                          |          |               |           |           |         |           |             |       |       |               |          |       |                  |             |           |           |       |       |       |         |       |       |       |          |       |        |       |           |       |    |
| Gross Barmen                                                                    |                            |                          |          |               |           |           |         |           |             |       |       |               |          |       |                  |             |           |           |       |       |       |         |       |       |       |          |       |        |       |           |       |    |
| intel                                                                           |                            |                          |          |               |           |           |         |           |             |       |       |               |          |       |                  |             |           |           |       |       |       |         |       |       |       |          |       |        |       |           |       |    |
|                                                                                 |                            |                          |          |               |           |           |         |           |             |       |       |               |          |       |                  |             |           |           |       |       |       |         |       |       |       |          |       |        |       |           |       |    |
| obas                                                                            |                            |                          |          |               |           |           |         |           |             |       |       |               |          |       |                  |             |           |           |       |       |       |         |       |       |       |          |       |        |       |           |       |    |
| kamutoni                                                                        |                            |                          |          |               |           |           |         |           |             |       |       |               |          |       |                  |             |           |           |       |       |       |         |       |       |       |          |       |        |       |           |       |    |
| iner Barriston                                                                  |                            |                          |          |               |           |           |         |           |             |       |       |               |          |       |                  |             |           |           |       |       |       |         |       |       |       |          |       |        |       |           |       |    |
| RUNNER CONTRA                                                                   |                            |                          |          |               |           |           |         |           |             |       |       |               |          |       |                  |             |           |           |       |       |       |         |       |       |       |          |       |        |       |           |       |    |
| varrulo rvaukuufi.                                                              |                            |                          |          |               |           |           |         |           |             |       |       |               |          |       |                  |             |           |           |       |       |       |         |       |       |       |          |       |        |       |           |       |    |
| varnis ivaukiult<br>Onkoshi                                                     |                            |                          |          |               |           |           |         |           |             |       |       |               |          |       |                  |             |           |           |       |       |       |         |       |       |       |          |       |        |       |           |       |    |
| vanio vaukult<br>Diskoshi<br>Disaukuejo                                         |                            |                          |          |               |           |           |         |           |             |       |       |               |          |       |                  |             |           |           |       |       |       |         |       |       |       |          |       |        |       |           |       |    |
| varno ivaukuutt<br>Dokoshi<br>Xkaukuejo<br>Yopa Falls                           |                            |                          |          |               |           |           |         |           |             |       |       |               |          |       |                  |             |           |           |       |       |       |         |       |       |       |          |       |        |       |           |       |    |
| onkoshi<br>Xaukuejo<br>Popa Falls<br>Shark Island                               |                            |                          |          |               |           |           |         |           |             |       |       |               |          |       |                  |             |           |           |       |       |       |         |       |       |       |          |       |        |       |           |       |    |
| inno reautiunt<br>Diskoshi<br>Diskukuejo<br>Popa Falls<br>Lihark Island         |                            |                          |          |               |           |           |         |           |             |       |       |               |          |       |                  |             |           |           |       |       |       |         |       |       |       |          |       |        |       |           |       |    |
| inkoshi<br>inkoshi<br>Kaukuejo<br>opa Falls<br>hark island<br>Nie 72            |                            |                          |          |               |           |           |         |           |             |       |       |               |          |       |                  |             |           |           |       |       |       |         |       |       |       |          |       |        |       |           |       |    |
| inkoshi<br>ikaukuejo<br>opa Falls<br>hark istand<br>lile 72<br>LAIs             |                            |                          | 4        |               |           |           |         |           |             |       |       |               |          |       |                  |             |           |           |       |       |       |         |       |       |       |          |       |        |       |           |       | •  |
| nkoshi<br>kaukuejo<br>opa Falts<br>hark Istand<br>lile 72<br>LAIs<br>ossus Dune |                            |                          | 4        |               |           |           |         |           |             |       |       |               | _        |       |                  |             |           |           |       |       |       |         |       |       |       |          |       |        |       |           |       | •  |

The Online Group Booking Process:

 Webres Group Bookings page
 Locate & Select: select to highlight the required Resort
 Locate & Select: select to highlight the required date(s)

*Note: if more than one night is required, simply Click on the start date and drag over the balance of the dates till the End date of the Reservation* 

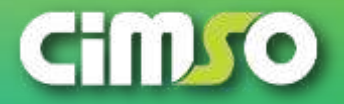

### 🕖 Cimsoweb

#### The Online Group Booking: Cart Creation

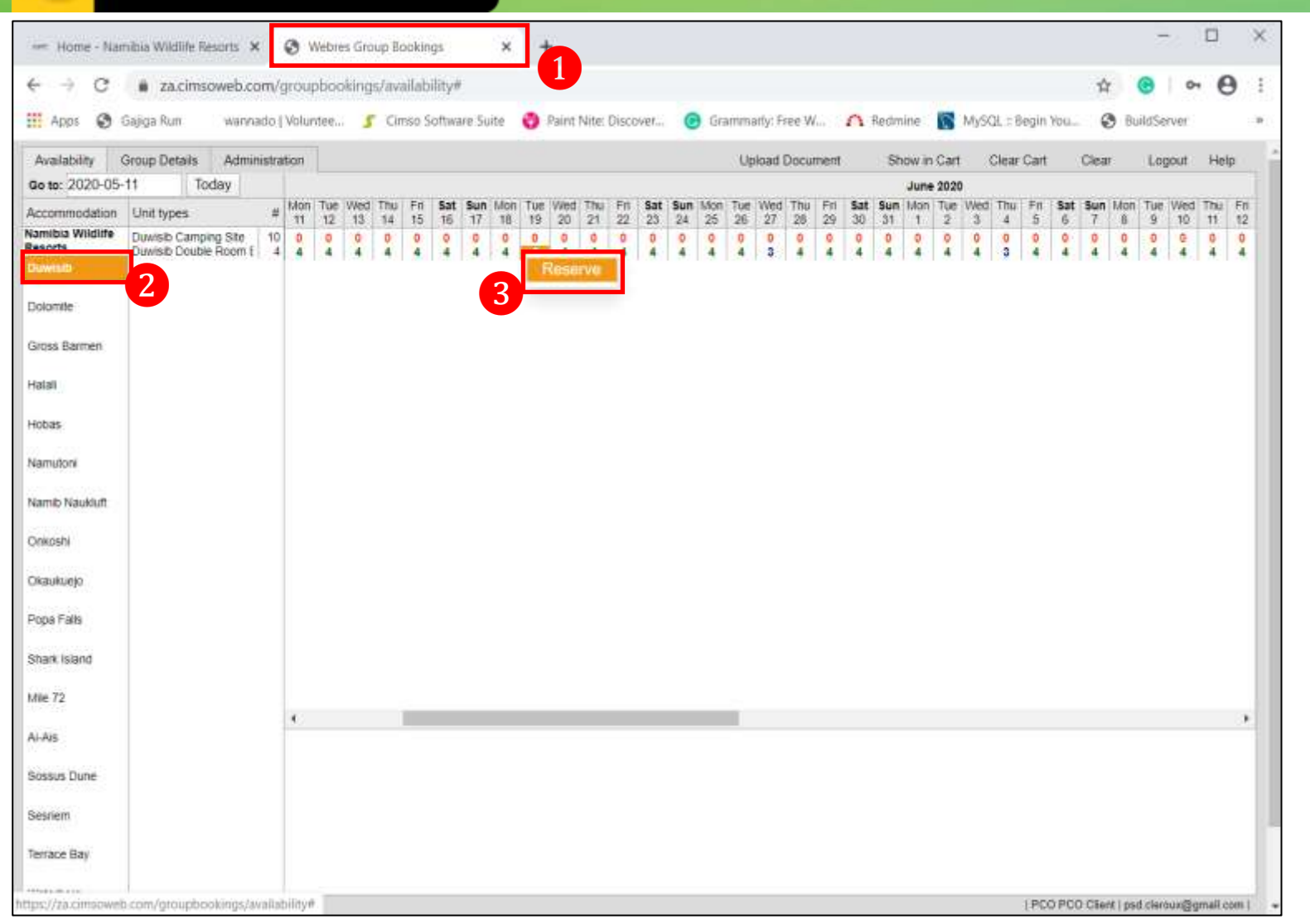

The Online Group Booking Process:

 Webres Group Bookings page
 The Selected Resort
 Selected Date(s): Right-Click to access the Hidden Menu – select the Reserve button

*Note:* once you have selected the Reserve button; this only adds the reservation to the cart, it Does Not confirm & book the reservation

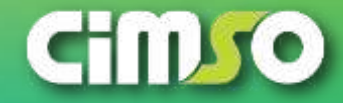

#### The Online Group Booking: Cart Creation

| → C<br>Apps ③                   | <ul> <li>za.cimsc</li> <li>Sajiga Run</li> </ul> | web.com           | n/gro   | iupb<br>kinte | ooki<br>e | ngs/ | Cime | labilit<br>io Sof | ty#<br>tw∋re | Suite    | e            | Pain  | it Nite     | e Disc | over      |           | Gra       | mmai      | rly: FR | ee W.       | c 4      | <u>م</u>  | Redm      | ine      | 6        | Mysc | 医口唇   | egin ' | You   | e        | th<br>Buil | dServe | B      | θ     | 1     |
|---------------------------------|--------------------------------------------------|-------------------|---------|---------------|-----------|------|------|-------------------|--------------|----------|--------------|-------|-------------|--------|-----------|-----------|-----------|-----------|---------|-------------|----------|-----------|-----------|----------|----------|------|-------|--------|-------|----------|------------|--------|--------|-------|-------|
| wailability                     | Group Details                                    | Adminis           | stratio |               |           |      |      |                   |              |          |              |       |             |        |           |           |           | Upl       | oad D   | Jocum       | nent     |           | Sh        | ow in    | Cart     |      | lear  | Cart   |       | Clear    |            | Logoi  | ito i  | felp  |       |
| to: 2020-05-                    | 11 Too                                           | day               |         |               |           |      |      |                   |              |          |              |       |             |        |           |           |           |           |         |             |          |           |           | June     | 2020     |      |       |        |       |          |            |        |        |       |       |
| commodation                     | Unit types                                       |                   | # 1     | n Ti          | 2 1       | ed T | nu 1 | Fit 5             | lat 9<br>16  | un 1.4   | an Tu<br>8 1 | 9 20  | d Thi<br>21 | 1 Fit  | Sat<br>23 | Sun<br>24 | Mon<br>25 | Tue<br>26 | Wed 27  | Thu 28      | Fn<br>29 | Sat<br>30 | Sun<br>31 | Mon<br>1 | Tue<br>2 | Wed  | Thu 4 | Fit    | Sat 5 | Sun<br>7 | Mon        | Tue W  | /ed T1 | 10 Fr | ŝ     |
| nibia Wildlife<br>orts<br>while | Duwisib Campir<br>Duwisib Double                 | ng Site<br>Room I | 10 4    |               | 4         | 9    | 0 4  | 0<br>4            | 4            | 3        |              |       | 04          | 9      | 0<br>4    | 0         | 0         | 0 4       | 0       | 0<br>4      | 0 4      | 0 4       | 9 4       | 0<br>4   | 0        | 9    | 0     | 0<br>4 | 0 4   | 9        | 0<br>4     | 0<br>4 | 4      | 0     |       |
| ss Barmen                       |                                                  |                   |         |               |           |      |      |                   |              |          |              |       |             |        |           |           |           |           |         |             |          |           |           |          |          |      |       |        |       |          |            |        |        |       |       |
| 38                              |                                                  |                   |         |               |           |      |      |                   |              |          |              |       |             |        |           |           |           |           |         |             |          |           |           |          |          |      |       |        |       |          |            |        |        |       |       |
| 85                              |                                                  |                   |         |               |           |      |      |                   |              |          |              |       |             |        |           |           |           |           |         |             |          |           |           |          |          |      |       |        |       |          |            |        |        |       |       |
| inotur                          |                                                  |                   |         |               |           |      |      |                   |              |          |              |       |             |        |           |           |           |           |         |             |          |           |           |          |          |      |       |        |       |          |            |        |        |       |       |
| nib Naukluft                    |                                                  |                   |         |               |           |      |      | P                 | leas         | e com    | plete        | infor | matio       | in 2   | 4         |           |           |           |         |             | x        |           |           |          |          |      |       |        |       |          |            |        |        |       |       |
| ioshi                           |                                                  |                   |         |               |           |      |      | Г                 | Uni          | t Type   |              | 6     | Эг          | Unit   | 8         | Max       | N         | o of      | N       | Aax<br>oole |          | L         |           |          |          |      |       |        |       |          |            |        |        |       |       |
| kukuejo                         |                                                  |                   |         |               |           |      |      | н                 | Duv          | visit D  | ouble        | Room  | 88          | 3      | 1         | 4         |           |           |         | 6           |          | L         |           |          |          |      |       |        |       |          |            |        |        |       |       |
| a Falls                         |                                                  |                   |         |               |           |      |      |                   | 01.12        | 100 2000 | ſ            |       | Cre         | ate R  | lesen     | vation    | 15        |           |         |             |          | L         |           |          |          |      |       |        |       |          |            |        |        |       |       |
| rk Island                       |                                                  |                   |         |               |           |      |      |                   |              |          |              |       |             |        |           |           |           |           |         |             |          |           |           |          |          |      |       |        |       |          |            |        |        |       |       |
| 72                              |                                                  |                   |         |               |           |      | ĥ    |                   |              |          |              |       |             |        |           |           |           | i.        |         |             |          |           |           |          |          |      |       |        |       |          |            |        |        | - 53  |       |
| ä                               |                                                  |                   |         |               |           |      |      |                   |              |          |              |       |             |        |           |           |           |           |         |             |          |           |           |          |          |      |       |        |       |          |            |        |        |       |       |
| sus Dune                        |                                                  |                   |         |               |           |      |      |                   |              |          |              |       |             |        |           |           |           |           |         |             |          |           |           |          |          |      |       |        |       |          |            |        |        |       |       |
| cileim).                        |                                                  |                   |         |               |           |      |      |                   |              |          |              |       |             |        |           |           |           |           |         |             |          |           |           |          |          |      |       |        |       |          |            |        |        |       |       |
|                                 |                                                  |                   |         |               |           |      |      |                   |              |          |              |       |             |        |           |           |           |           |         |             |          |           |           |          |          |      |       |        |       |          |            |        |        |       | - 817 |

The Online Group Booking Process:

Webres Group Bookings page
 The Selected Resort
 The Selected Date(s)
 Please Complete Information
window
 Units: type in the amount of units
 No Of People: type in the amount
of people
 Select the Create Reservations

button

**Note**: the Max Units and Max people will automatically show the maximum amount per the units available and the maximum amount of people for total selected units

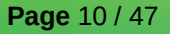

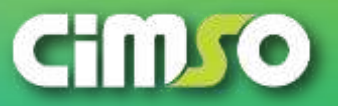

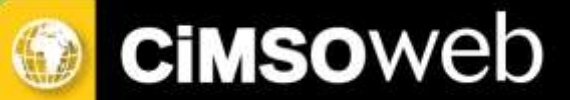

#### The Online Group Booking: Cart Creation

| - Home - Nan                           | sibia Wildlife Resorts 🗙                      | ۲           | Webri     | is Gro    | up Boo | skings         |             | ×             | 1      |             |       |           |           |           |             |         |                |       |           |          |          |      |        |        |          |        |        | 5       |          | ×         |
|----------------------------------------|-----------------------------------------------|-------------|-----------|-----------|--------|----------------|-------------|---------------|--------|-------------|-------|-----------|-----------|-----------|-------------|---------|----------------|-------|-----------|----------|----------|------|--------|--------|----------|--------|--------|---------|----------|-----------|
| $\varepsilon \to c$                    | a za.cimsoweb.co                              | m/grou      | ipbor     | oking     | s/avai | lability       |             |               |        |             |       |           |           |           |             |         |                |       |           |          |          |      |        |        |          |        | ☆      | e       | e        |           |
| III Apps 🕲 🔇                           | Sajiga Run wanna                              | do į Vok    | intee.    | 5         | Cim    | so Softw       | are Suit    | e (           | D Pair | it Nite     | Disc  | over      | e         | Gra       | mmar        | ly: Fre | e W.,.         | 0     | Redr      | tine     | 5        | Myso | (L = B | egin 1 | You      | e      | 9 Buik | 15erver | 6)       |           |
| Availability (                         | Broup Details Admin                           | istration   | ti -      |           |        |                |             |               |        |             |       |           |           |           | Uplo        | ad De   | ocume          | nt    | s         | how in   | 1 Cart   | . (  | lear   | Cart   |          | Clear  |        | Logout  | SC Hel   |           |
| Go to: 2020-05-                        | 11 Today                                      |             |           |           |        |                |             |               |        |             |       |           |           |           |             |         |                |       |           | June     | 2020     |      |        |        |          |        |        |         |          |           |
| Accommodation                          | Unit types                                    | # Mon<br>11 | Tue<br>12 | Wed<br>13 | 14 F   | n Sat<br>15 16 | Sun 6<br>17 | ton T<br>18 1 | UE We  | 1 Thu<br>21 | Fn 22 | Sat<br>21 | Sun<br>24 | Mon<br>25 | Tue V<br>26 | Ved T   | hu Fr<br>18 29 | 1 Sat | Sun<br>31 | Mon<br>1 | Tue<br>2 | Wed  | 4      | Fil    | Sat<br>6 | Sun I  | Aon T  | 9. 10   | C Thu    | Fit<br>12 |
| Namibia Wildlife<br>Resorts<br>Duwinit | Duwisib Camping Site<br>Duwisib Double Room I | 10 0        | 0<br>4    | 4         | 0<br>4 | 0 0 4 4        | 4           | 4             | 0 0    | 4           | 0 4   | 4         | 4         | 0         | 4           | 3       | 0 0            | 4     | 0         | 0<br>4   | 0 4      | 4    | 0      | 4      | 4        | 0<br>4 | 4      | 0 0     | 4        | 4         |
| Dolomite                               |                                               |             |           |           |        |                |             |               |        |             |       |           |           |           |             |         |                |       |           |          |          |      |        |        |          |        |        |         |          |           |
| Gross Barmen                           |                                               |             |           |           |        |                |             |               |        |             |       |           |           |           |             |         |                |       |           |          |          |      |        |        |          |        |        |         |          |           |
| Hatali                                 |                                               |             |           |           |        |                |             |               |        |             |       |           |           |           |             |         |                |       |           |          |          |      |        |        |          |        |        |         |          |           |
| Hobas                                  |                                               |             |           |           |        |                |             |               |        |             |       |           |           |           |             |         |                |       |           |          |          |      |        |        |          |        |        |         |          |           |
| Namutore                               |                                               |             |           |           |        |                |             |               |        |             |       |           |           |           |             |         |                |       |           |          |          |      |        |        |          |        |        |         |          |           |
| Namib Naukluft                         |                                               |             |           |           |        |                |             |               |        |             |       |           |           |           |             |         |                |       |           |          |          |      |        |        |          |        |        |         |          |           |
| Onkoshi                                |                                               |             |           |           |        |                |             |               |        |             |       |           |           |           |             |         |                |       |           |          |          |      |        |        |          |        |        |         |          |           |
| Okaukuejo                              |                                               |             |           |           |        |                |             |               |        |             |       |           |           |           |             |         |                |       |           |          |          |      |        |        |          |        |        |         |          |           |
| Popa Falls                             |                                               |             |           |           |        |                |             |               |        |             |       |           |           |           |             |         |                |       |           |          |          |      |        |        |          |        |        |         |          |           |
| Shark Island                           |                                               |             |           |           |        |                |             |               |        |             |       |           |           |           |             |         |                |       |           |          |          |      |        |        |          |        |        |         |          |           |
| Mile 72                                |                                               |             |           |           | _      |                |             |               |        |             |       |           |           |           |             |         |                |       |           |          |          |      |        |        |          |        |        |         |          |           |
| Ai-Ais Group                           | Acco                                          | mmodal      | tion      |           |        | Unit           | Type        |               |        | Fr          | om D  | ate       |           |           | -           | To Dat  | te             |       | N         | ohts.    |          | Un   | ts     |        | Adu      | itts   |        | To      | tal      |           |
| Namibia Wildli<br>Sossus Dune          | le Resorts                                    | Duwisib     |           |           | Duw    | isib Dau       | ble Ro      | om BB         | i      | 2           | 020-0 | 5-19      |           |           | 2           | 020-0   | 5-20           |       |           | 1        |          | 000  | 3      |        |          | 8      |        | NS      | 0.00     |           |
| Sestiem                                |                                               |             |           |           |        | 2              |             |               |        |             |       |           |           |           |             |         |                |       |           |          |          |      |        |        |          |        |        |         |          |           |
| Terrace Bay                            |                                               |             |           |           |        |                |             |               |        |             |       |           |           |           |             |         |                |       |           |          |          |      |        |        |          |        |        |         |          |           |
| Make Booking                           |                                               |             |           |           |        |                |             |               |        |             |       |           |           |           |             |         |                |       |           |          |          |      |        | I PCC  | PCC      | Client | pad o  | leroux  | ggmal co | mi        |

The Online Group Booking Process:

Webres Group Bookings page
 The Created Reservation (in the cart view)

*Note:* remember the reservation is only in the cart, it has not been confirmed / booked yet. This allows you to edit / delete the reservation.

Page 11 / 47

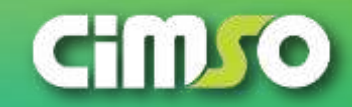

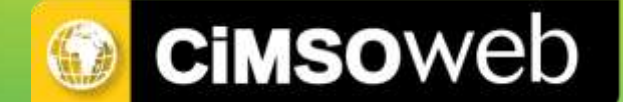

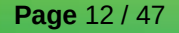

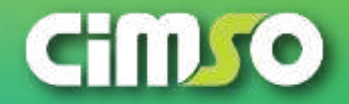

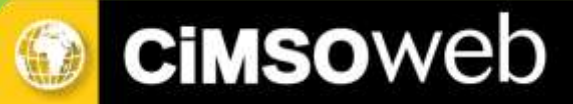

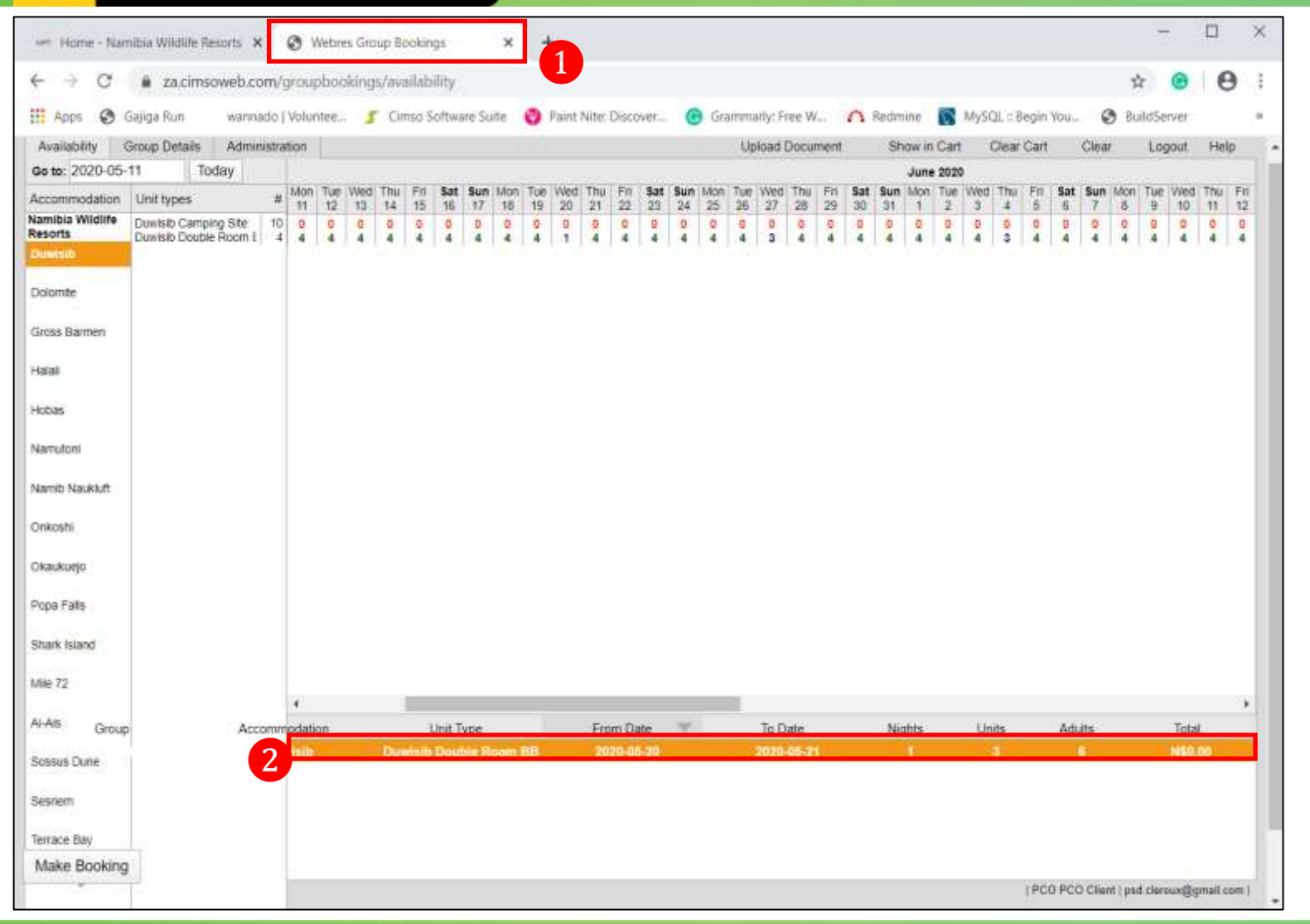

The Online Group Booking: Cart Edit Process

 Webres Group Bookings page
 Select to highlight the Reservation (in the cart view)

Page 13 / 47

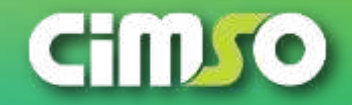

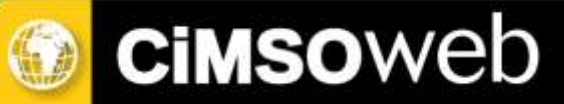

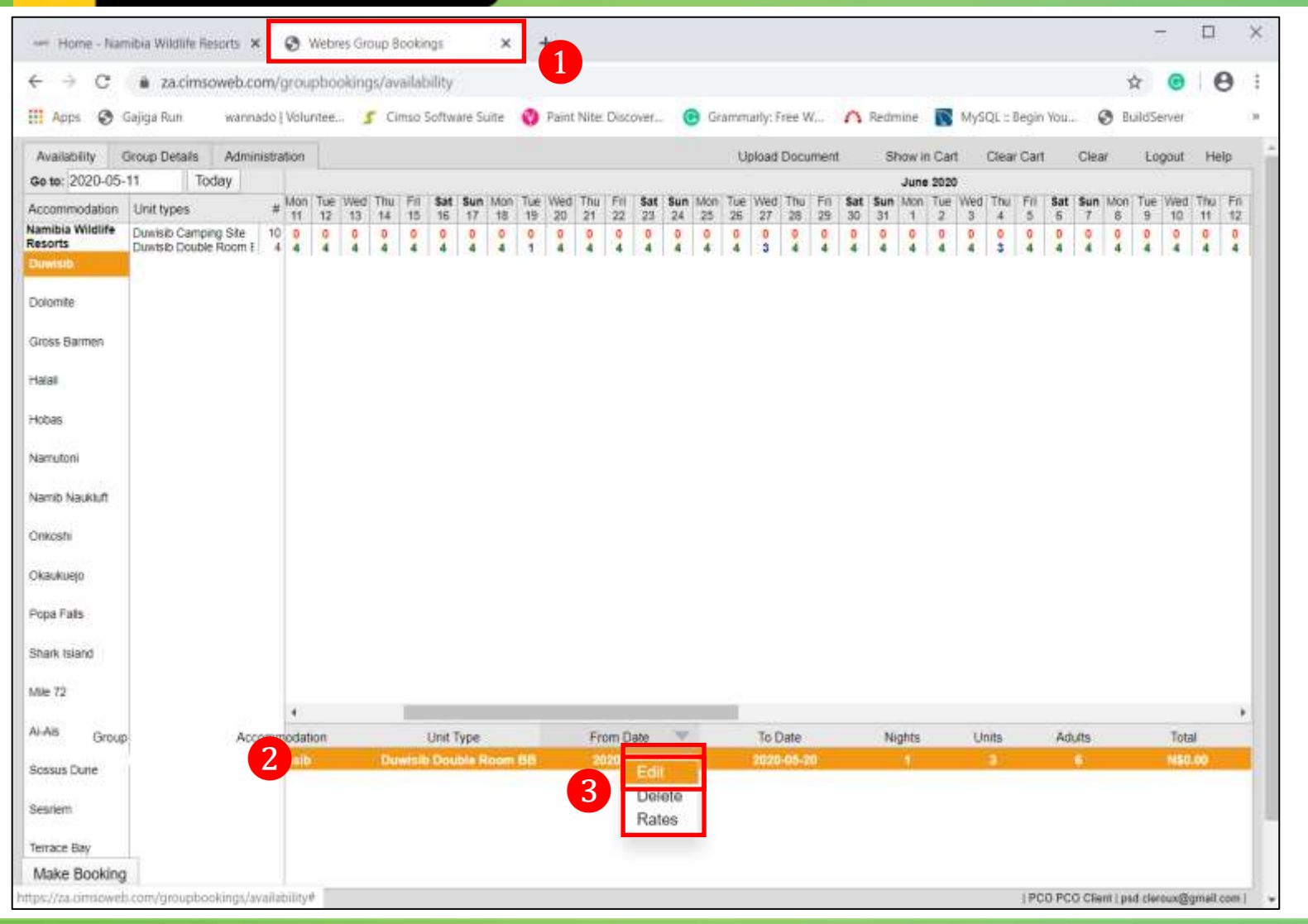

The Online Group Booking: Cart Edit Process

 Webres Group Bookings page
 The Selected Reservation (cart)
 Selected Reservation: Right-Click to access the Hidden Menu – select the Edit button

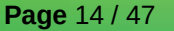

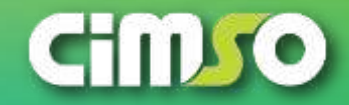

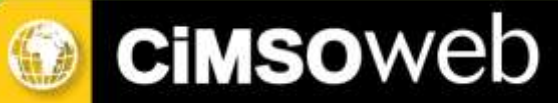

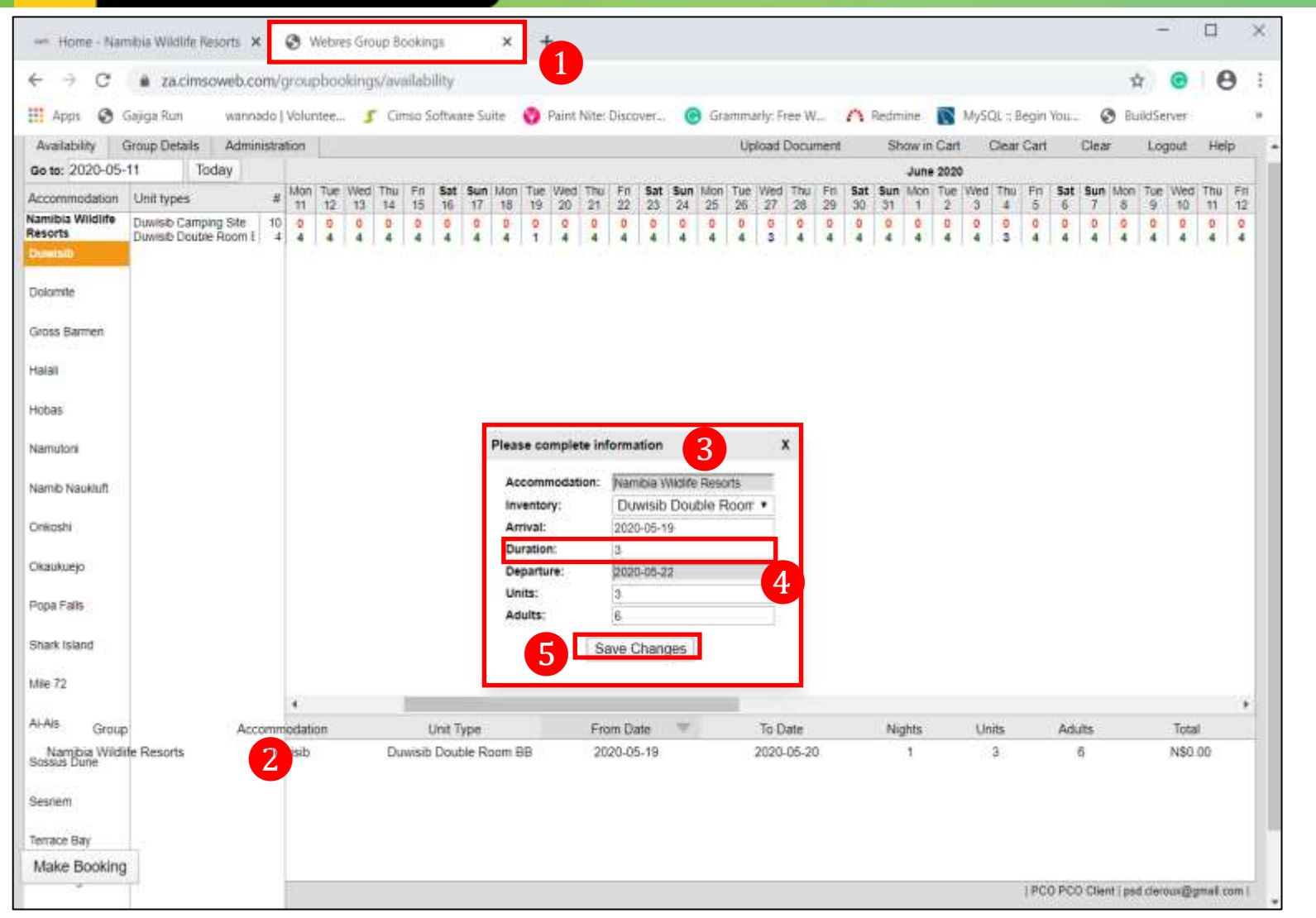

The Online Group Booking: Cart Edit Process

 Webres Group Bookings page
 The Selected Reservation (cart)
 Please Complete Information window

4 Duration: type in the new information to edit the reservation
5 Select the Save Changes button

*Note:* the Edit Example on the reservation in the cart is Duration (night) from creation of 1 night to Edited of 3 nights

Page 15 / 47

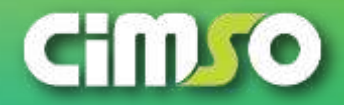

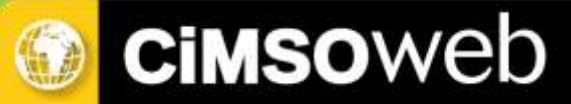

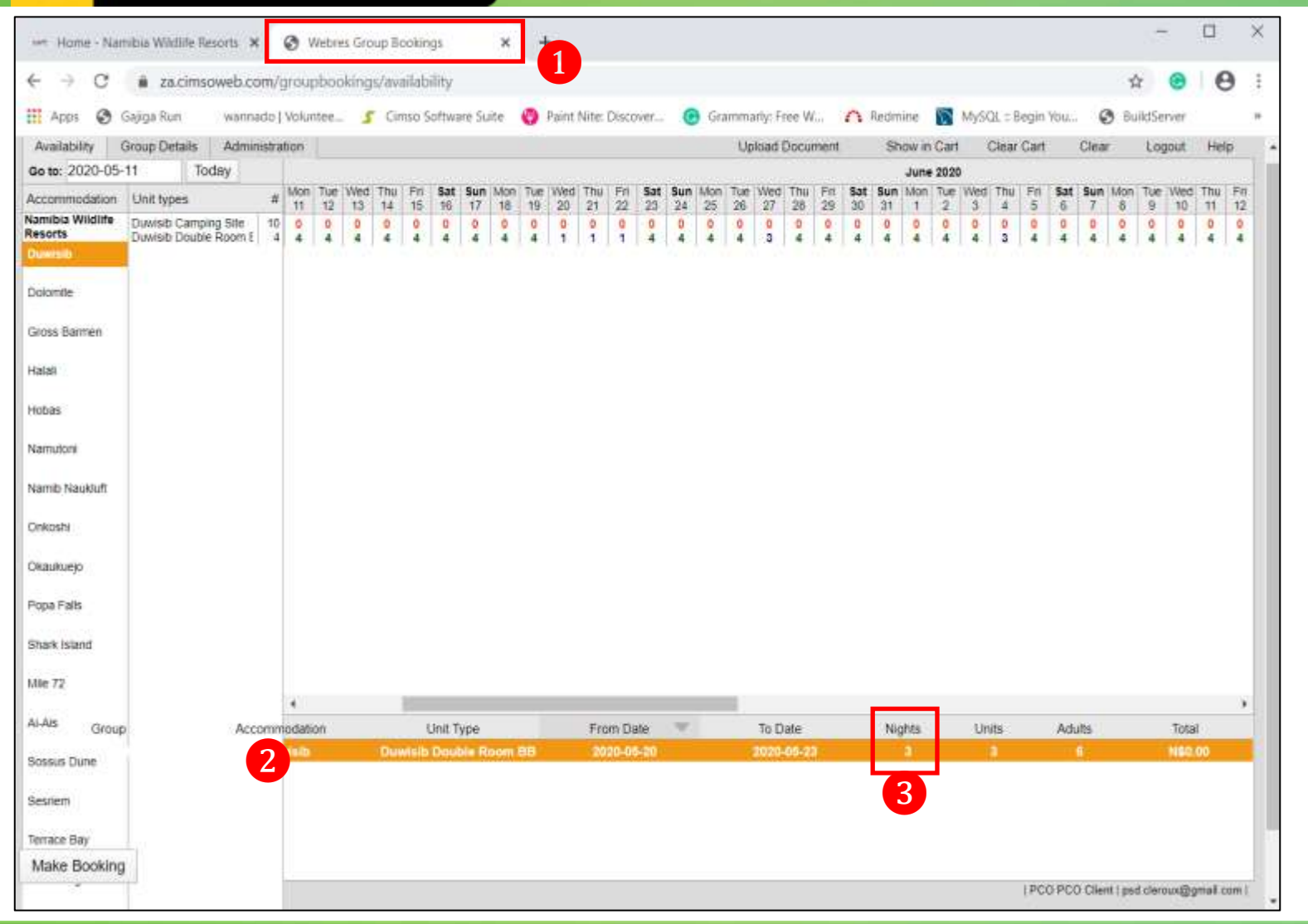

The Online Group Booking: Cart Edit Process

 Webres Group Bookings page
 The Selected Reservation (cart)
 Nights column: the Duration (nights) Edited view

Page 16 / 47

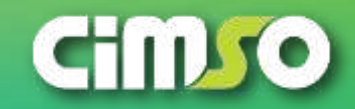

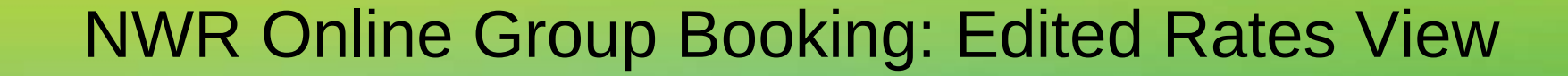

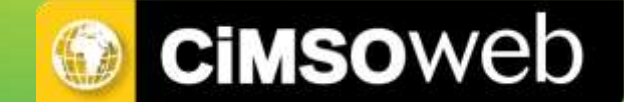

# The Online Group Booking: Edited Booking Rates View

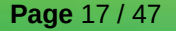

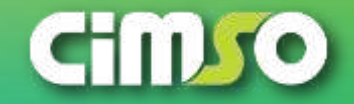

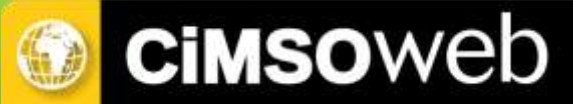

#### NWR Online Group Booking: Edited Rates View

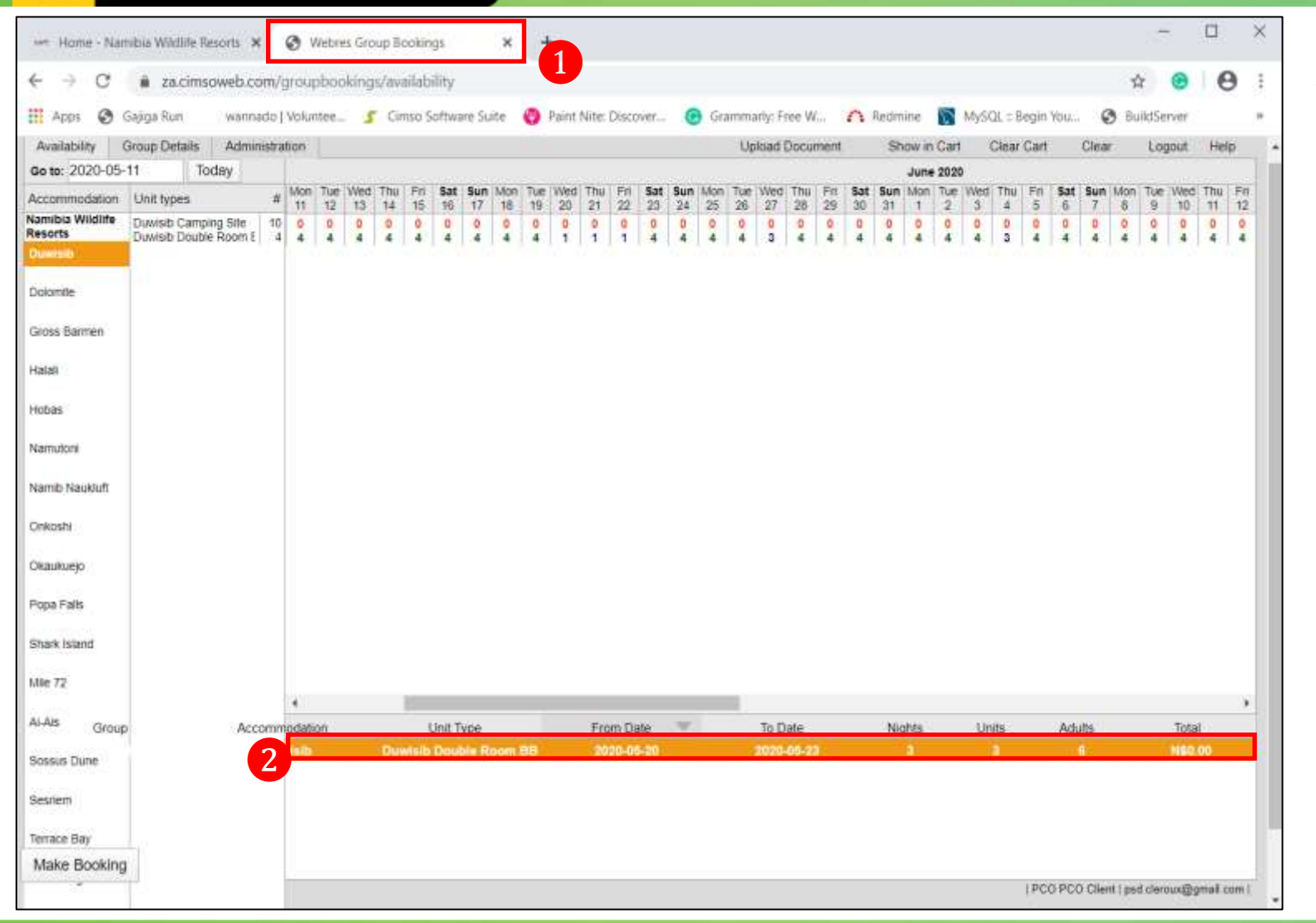

The Online Group Booking: Rates View

 Webres Group Bookings page
 Select to highlight the Reservation (in the cart view)

Page 18 / 47

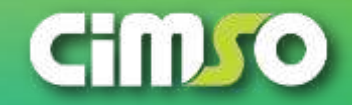

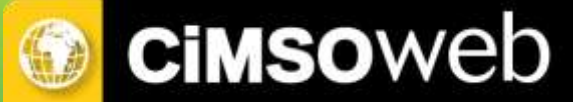

#### NWR Online Group Booking: Edited Rates View

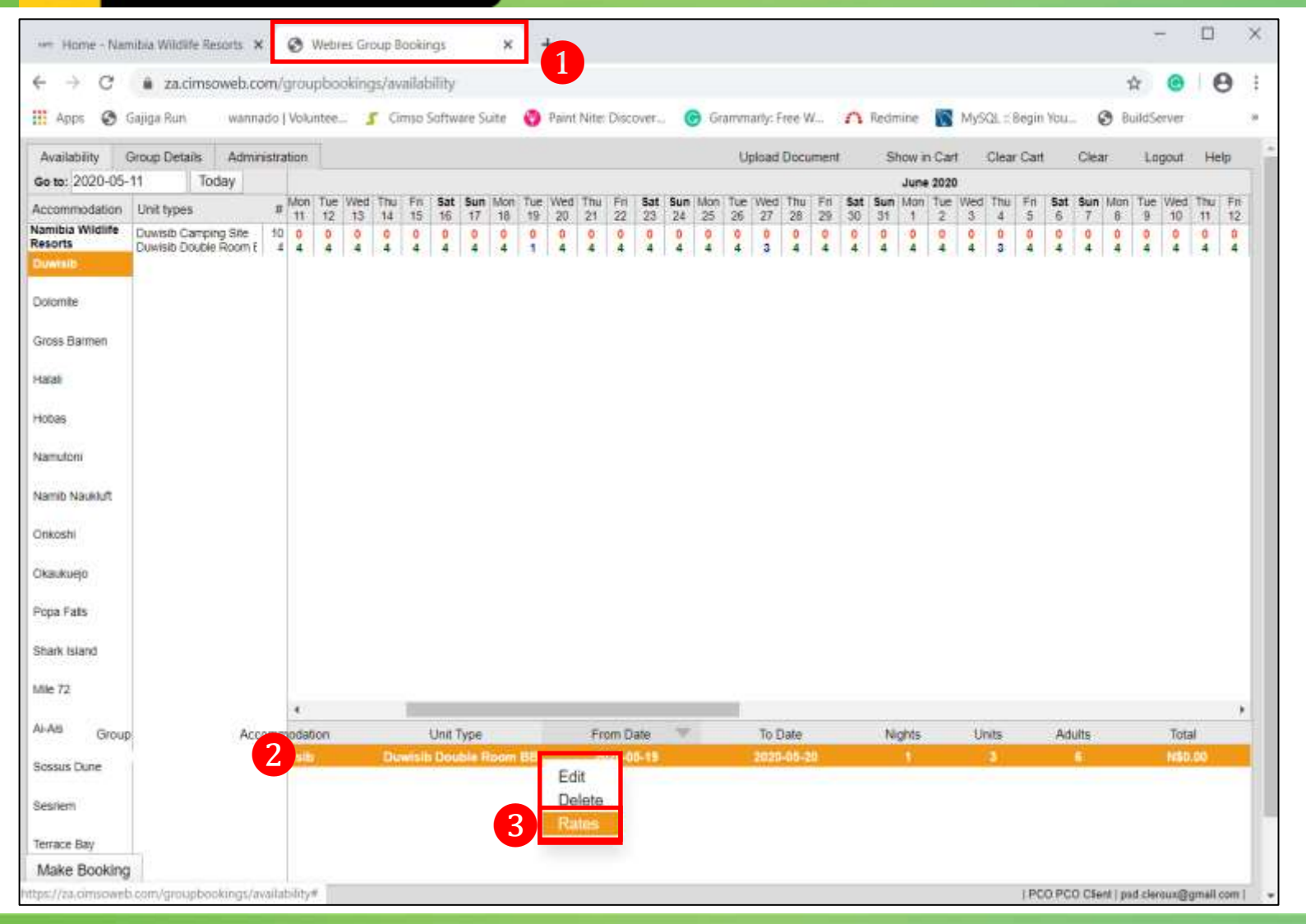

The Online Group Booking: Rates View

 Webres Group Bookings page
 The Selected Reservation (cart)
 Selected Reservation: Right-Click to access the Hidden Menu – select the Rates button

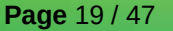

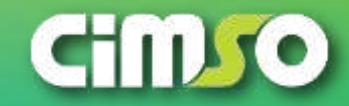

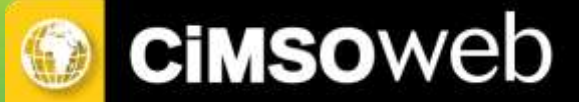

#### NWR Online Group Booking: Edited Rates View

|                                                                                                    | a za.cim                    | isoweb.co | m/gr    | oupb               | ookir | igs/av                    | milabili                          | у                   |             |                |                        |                                      |                        |        |           |                 |                                  |                        |           |           |           |      |              |         |          |           | 12  | 2        | Θ               | Θ           |           |
|----------------------------------------------------------------------------------------------------|-----------------------------|-----------|---------|--------------------|-------|---------------------------|-----------------------------------|---------------------|-------------|----------------|------------------------|--------------------------------------|------------------------|--------|-----------|-----------------|----------------------------------|------------------------|-----------|-----------|-----------|------|--------------|---------|----------|-----------|-----|----------|-----------------|-------------|-----------|
| Apps 🗿 G                                                                                                    | Sajiga Run                  | Wannas    | do   V  | alunte             | e     | 5 0                       | mso Sof                           | ware Su             | ite         | 0              | Saint.?                | Nite: D                              | iscover                |        | Gra       | nenariy:        | Free V                           | 42 <u>8</u>            | A         | Redmi     | ne        | N S  | ySQL::       | Begin   | You      | e         | Bui | itdSer   | ver             |             |           |
| vailability G                                                                                                    | Group Details               | Admini    | stratio | on .               |       |                           |                                   |                     |             |                |                        |                                      |                        |        |           | Uploa           | d Docu                           | ment                   |           | She       | nv in (   | art  | Clea         | r Cart  |          | Clear     |     | Log      | out             | Help        |           |
| to: 2020-05-1                                                                                                    | 11                          | loday     |         |                    |       |                           |                                   |                     |             |                |                        |                                      |                        |        |           |                 |                                  |                        |           |           | June :    | 1020 |              |         |          |           |     |          |                 |             |           |
| commodation                                                                                                    | Unit types                  |           | # 1     | Aon 1<br>11 1      | 2 1   | 50 Thu<br>3 14            | Fn 8                              | at Sun<br>6 17      | Man<br>18   | Tue<br>19      | Wed 20                 | Thu<br>21                            | Fri <b>Sa</b><br>22 23 | 24 24  | Mon<br>25 | 7ue We<br>26 27 | d Thu<br>28                      | Pri<br>29              | Sat<br>30 | Sun<br>31 | Mon 1     | 2 V  | ed Th<br>3 4 | Fn<br>5 | Sat<br>6 | Sun<br>7  | 8   | Tue<br>9 | 10              | 7hu 1<br>11 | Fit<br>12 |
| iibia Wildlife<br>orts                                                                                                    | Duwisib Cam<br>Duwisib Doub | ping Site | 10      | 0                  |       | 0                         | 0                                 | 0 0                 | 0           | 0              | 0                      | 0                                    | 0 0                    | 0      | 0 4       | 0 0             | 0                                | 0                      | 0         | 0         | 0         | 0    | 0 0          | 0       | 0        | 0 4       | 0   | 0        | 0 4             | 0 4         | 0         |
| risib                                                                                                    |                             |           |         |                    |       |                           |                                   |                     |             |                |                        |                                      |                        |        |           |                 | 1.4                              |                        |           |           |           |      |              |         |          |           | -   |          |                 |             | -         |
| omite                                                                                                    |                             |           |         |                    |       |                           |                                   |                     |             |                |                        |                                      |                        |        |           |                 |                                  |                        |           |           |           |      |              |         |          |           |     |          |                 |             |           |
| ss Barmen                                                                                                    |                             |           |         |                    |       |                           |                                   |                     |             |                |                        |                                      |                        |        |           |                 |                                  |                        |           |           |           |      |              |         |          |           |     |          |                 |             |           |
| 8                                                                                                    |                             |           |         |                    |       |                           |                                   |                     |             |                |                        |                                      |                        |        |           |                 |                                  |                        |           |           |           |      |              |         |          |           |     |          |                 |             |           |
| 86                                                                                                    |                             |           |         |                    |       |                           |                                   |                     |             |                |                        |                                      |                        |        |           |                 |                                  |                        |           |           |           |      |              |         |          |           |     |          |                 |             |           |
|                                                                                                    |                             |           |         |                    |       |                           |                                   |                     |             |                |                        |                                      |                        |        |           |                 |                                  |                        |           |           |           |      |              |         |          |           |     |          |                 |             |           |
| nutoni                                                                                                    |                             |           |         |                    |       |                           |                                   |                     |             |                |                        |                                      |                        |        |           |                 |                                  |                        |           |           |           | _    |              |         |          |           |     |          |                 |             |           |
| nutoni<br>Nib Naukiuft                                                                                                    |                             |           |         |                    | Plea  | se cor                    | nplete ir                         | formatio            | on          | 2              |                        |                                      |                        |        |           |                 |                                  |                        |           |           |           | ×    |              |         |          |           |     |          |                 |             |           |
| nutoni<br>hib Nauktuft<br>ostii                                                                                                 |                             |           |         |                    | Piea  | se con<br>Rate C          | n <b>plete i</b> r<br>ode         | formatio            | on          | 2<br>Ra        | nte Na                 | ime                                  |                        |        |           |                 | Vi                               | due                    |           |           |           | ×    |              |         |          |           |     |          |                 |             |           |
| mutoni<br>nib Naukluft<br>kostni<br>kukuejo                                                                                     |                             |           |         |                    | Plea  | se con<br>Rate C<br>18985 | nplete ir<br>ode<br>5758<br>5670  | formatio            | on          | 2<br>Ra<br>Fa  | ate Na<br>amily        | ime<br>Spec                          | al                     | nte Di |           |                 | Vi<br>0.                         | due<br>00              | 08        |           |           | ×    |              |         |          |           |     |          |                 |             |           |
| nutoni<br>nib Naukluft<br>ussfu<br>nikuejo<br>a Falls                                                                           |                             |           |         |                    | Piea  | se con<br>Rate C<br>18985 | nplete ir<br>ode<br>5758<br>15670 | formatio            | on          | Ra<br>Fa       | ate Na<br>amily        | ime<br>Spec<br>ind G                 | al<br>mat R            | nte DC |           |                 | Vi<br>0.<br>11                   | ilue<br>00<br>5300     | 00        | Sa        |           | ×    |              |         |          |           |     |          |                 |             |           |
| nutoni<br>hib Naukluft<br>losfie<br>ukuejo<br>a Falts<br>n; Island                                                              |                             |           |         |                    | Plea  | se con<br>Rate C<br>18985 | nplete ir<br>ode<br>5758<br>15670 | formatic            | on          | 2<br>Ra<br>Fa  | ate Na<br>amily        | ime<br>Spec<br>ind G                 | al<br>mat R            | te Di  |           |                 | V/<br>0.<br>11                   | due<br>00<br>5300      | 08        | Sø        | ve        | ×    |              |         |          |           |     |          |                 |             |           |
| nutoni<br>nib Naukluft<br>oshi<br>ukuejo<br>a Fats<br>nk Island<br>72                                                           |                             |           |         |                    | Piea  | se con<br>Rate C<br>18985 | nplete in<br>ode<br>5758<br>5670  | formatic            | on.         | Ra<br>Fa       | anity                  | ime<br>Spec<br>ind G                 | al<br>Jest R           | nte DC |           |                 | V/<br>0.<br>1!                   | due<br>00<br>300       |           | Sø        | ve        | ×    |              |         |          |           |     |          |                 |             |           |
| nutoni<br>nib Naukluft<br>cosni<br>xukuejo<br>a Fats<br>nk island<br>172                                                        |                             |           | 2       |                    | Piea  | se con<br>Rate C<br>18985 | nplete ir<br>ode<br>5758<br>19670 | formatic            | on          | 2<br>Ra<br>Fa  | and and a              | ime<br>Spec<br>ind G                 | al<br>mat R            | nte DC | 2         |                 | V/<br>0.<br>11                   | due<br>00<br>5300      |           | Sa        | ve        | x    |              |         |          |           |     |          |                 |             | •         |
| nutoni<br>IIb Naukkuft<br>osni<br>ukuejo<br>a Fałs<br>k Island<br>72<br>B Group                                                 |                             | Acco      | mmo     | dation             | Piea  | se con<br>Rate C<br>18985 | ode<br>5758<br>56770              | formatio            | on          | 2<br>Ra<br>Fa  | ate Na<br>amily        | rne<br>Spec<br>rnd G                 | al<br>most R           | te Di  |           | To              | Vi<br>0.<br>11<br>Date           | alue<br>00<br>5300     |           | Sa        | v0<br>hts | ×    | Units        |         | Adu      | da.       |     |          | Total           |             | •         |
| nutoni<br>nib Naukluft<br>ostri<br>ukuejo<br>a Fats<br>ni Island<br>72<br>Vamba Wildia<br>sus Dune<br>nem                       | te Resorts                  | Acco      | mmo     | 4<br>dation<br>sib | Piea  | Rate C<br>18985<br>4026   | unvisib D                         | t Type<br>outble Ro | on<br>oom B | Ra<br>Fa<br>Si | ate Na<br>amily<br>and | ime<br>Spec<br>rd G                  | al<br>Most R<br>N Date | nte DC |           | To<br>202       | Vi<br>0.<br>18<br>Date<br>0.05-2 | due<br>00<br>5500<br>4 |           | Se        | ve<br>hts | x    | Units<br>3   |         | Adu      | dts<br>6  |     |          | Total<br>N\$0.0 | 0           | •         |
| nutoni<br>nib Naukluft<br>ostri<br>ukuejo<br>a Fałls<br>ni Island<br>72<br>8 Group<br>Islambia Wildia<br>sus Dune<br>iem<br>iem | le Resorts                  | Acco      | mmo     | 4<br>dation<br>sib | Piea  | Rate Co<br>18985          | unvisib D                         | t Type<br>outble Ro | on<br>oom B | 2<br>Ra<br>Fa  | ne Na<br>amily         | ime<br>Spec<br>ind Gi<br>Fron<br>202 | al<br>not R<br>0-05-20 | nte DC |           | To<br>202       | V/<br>0.<br>18<br>Date<br>0.05-2 | due<br>00<br>5300<br>4 |           | Sa        | ve<br>hts | ĸ    | Units<br>3   |         | Adu      | ilts<br>6 |     |          | Total<br>N\$0.0 | 0           | •         |

The Online Group Booking: Rates View

 Webres Group Bookings page
 Please Complete Information window

**3** Locate & Select: select to highlight the required Rate (if needed to be changed)

4 Select the **Save** button

*Note:* the Value on the Rates will reflect the total amount for all nights in the booking

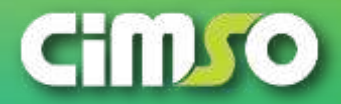

CIMSOWED NWR Online Group Booking: E.g. - Deleting The Cart

# The Online Group Booking: Example - Deleting The Cart

(Before The Booking Is Confirmation)

Page 21 / 47

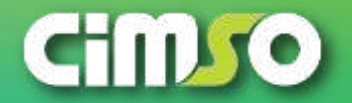

### NWR Online Group Booking: E.g. - Deleting The Cart

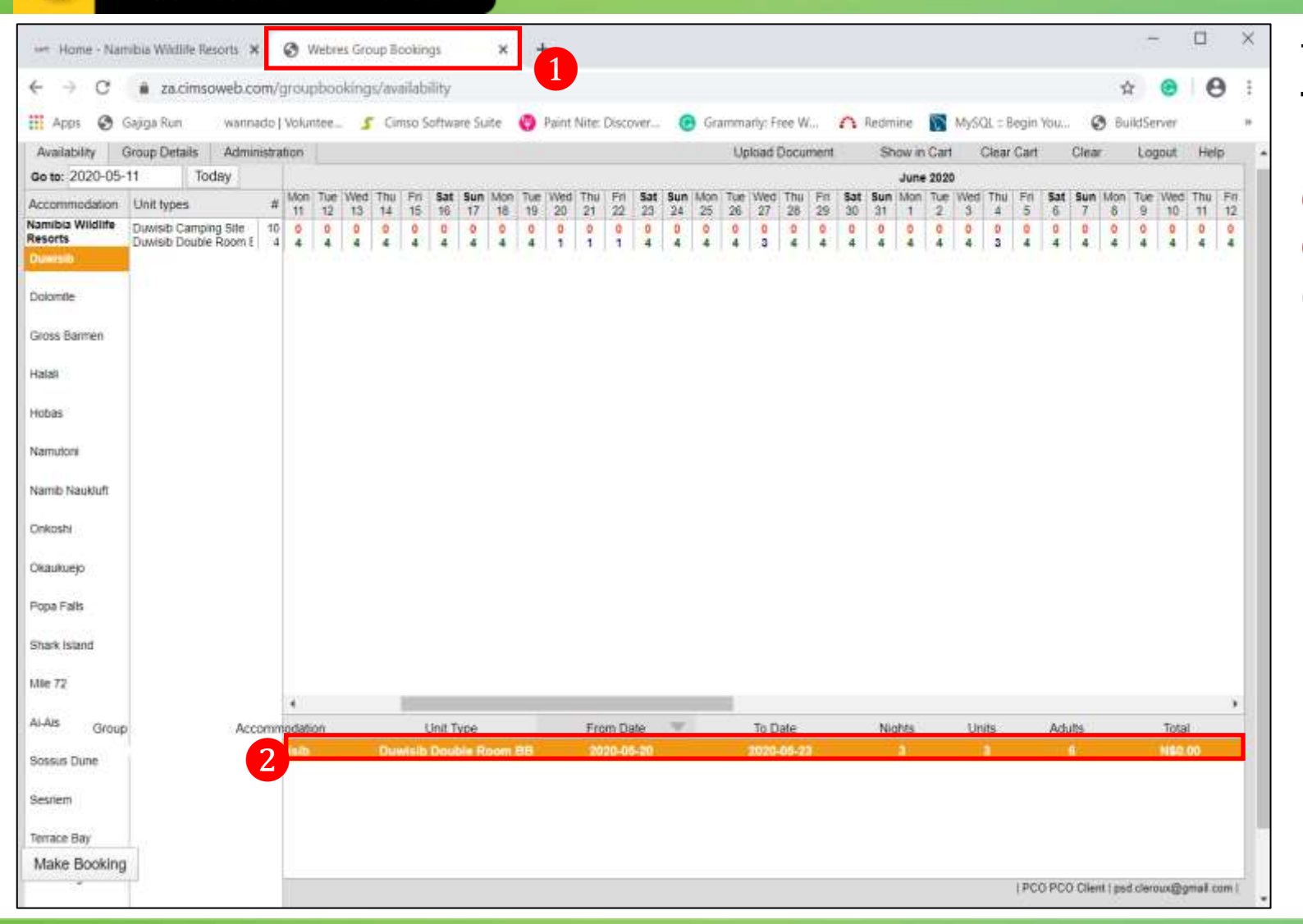

The Online Group Booking: **Deleting The Cart** 

 Webres Group Bookings page
 Select to highlight the Reservation (in the cart view)

Page 22 / 47

#### Product: CiMSOweb Ver: 4.1.8

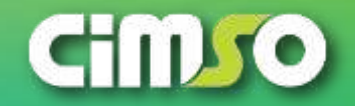

### NWR Online Group Booking: E.g. - Deleting The Cart

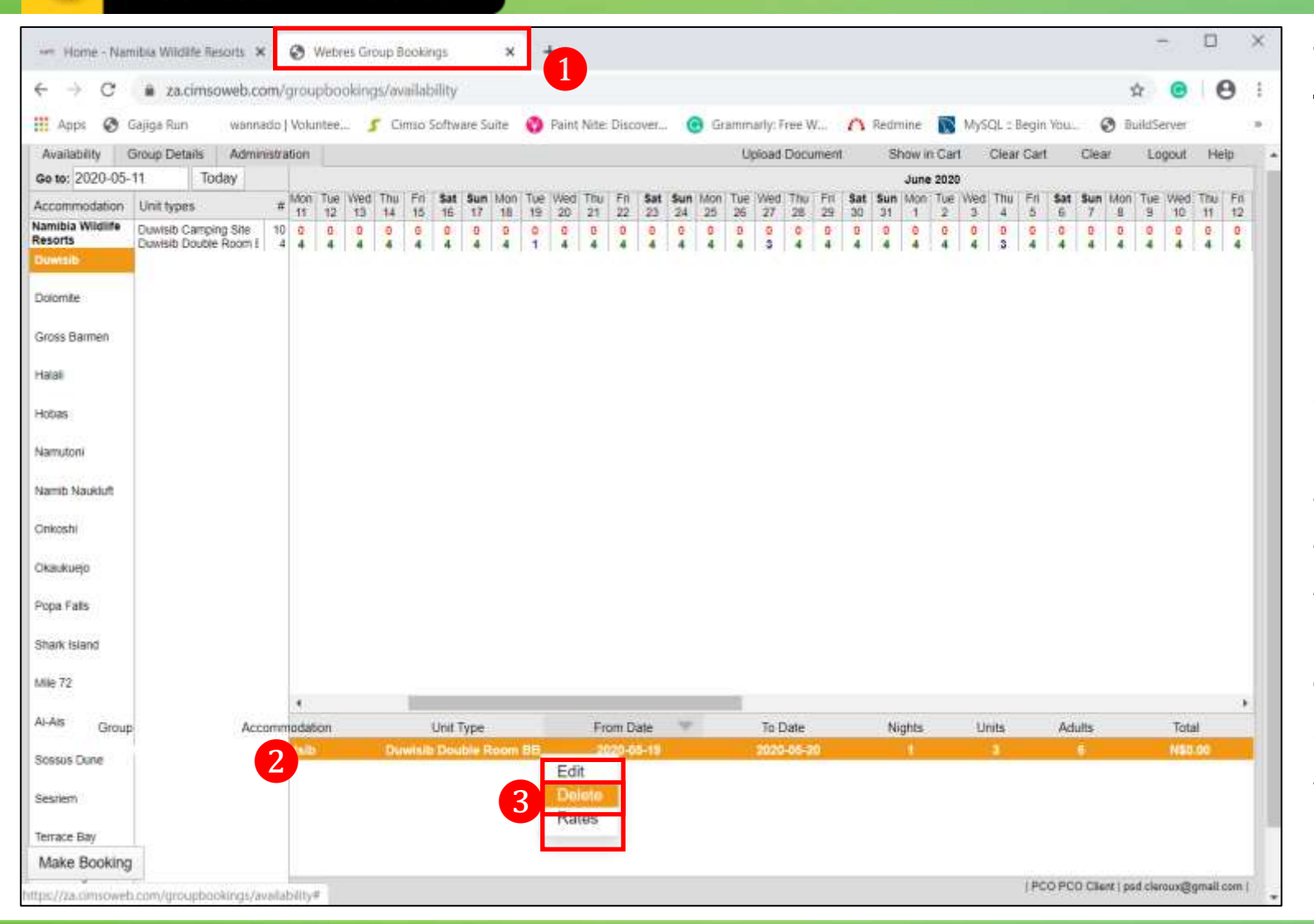

The Online Group Booking: Deleting The Cart

 Webres Group Bookings page
 The Selected Reservation (cart)
 Selected Reservation: Right-Click to access the Hidden Menu – select the Delete button

*Note: if* you select to delete the reservation, *it* will remove the reservation from the cart. You will need to create a new reservation if you accidently delete the reservation. Remember you have not confirmed the booking yet

Page 23 / 47

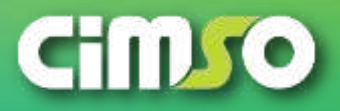

### NWR Online Group Booking: E.g. - Deleting The Cart

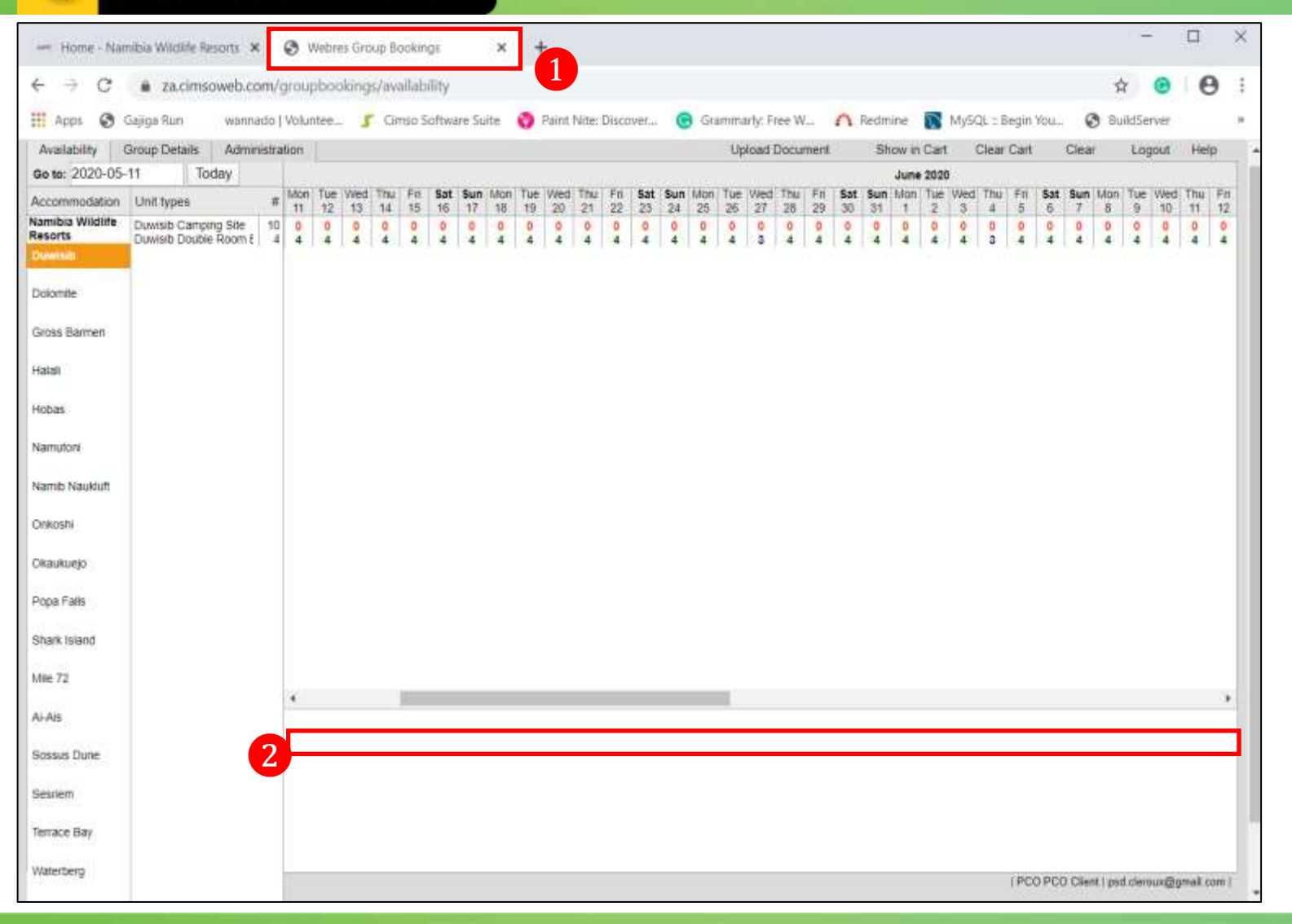

The Online Group Booking: **Deleting The Cart** 

 Webres Group Bookings page
 The Reservation has been deleted and the cart is empty

Page 24 / 47

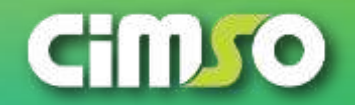

# The Online Group Booking: Processing The Booking

Cimso

Product: CiMSOweb Ver: 4.1.8

Page 25 / 47

iMSOweb Ref: TD-SOP-WRGBGRPB The Online Group Booking Process

2020-05-11

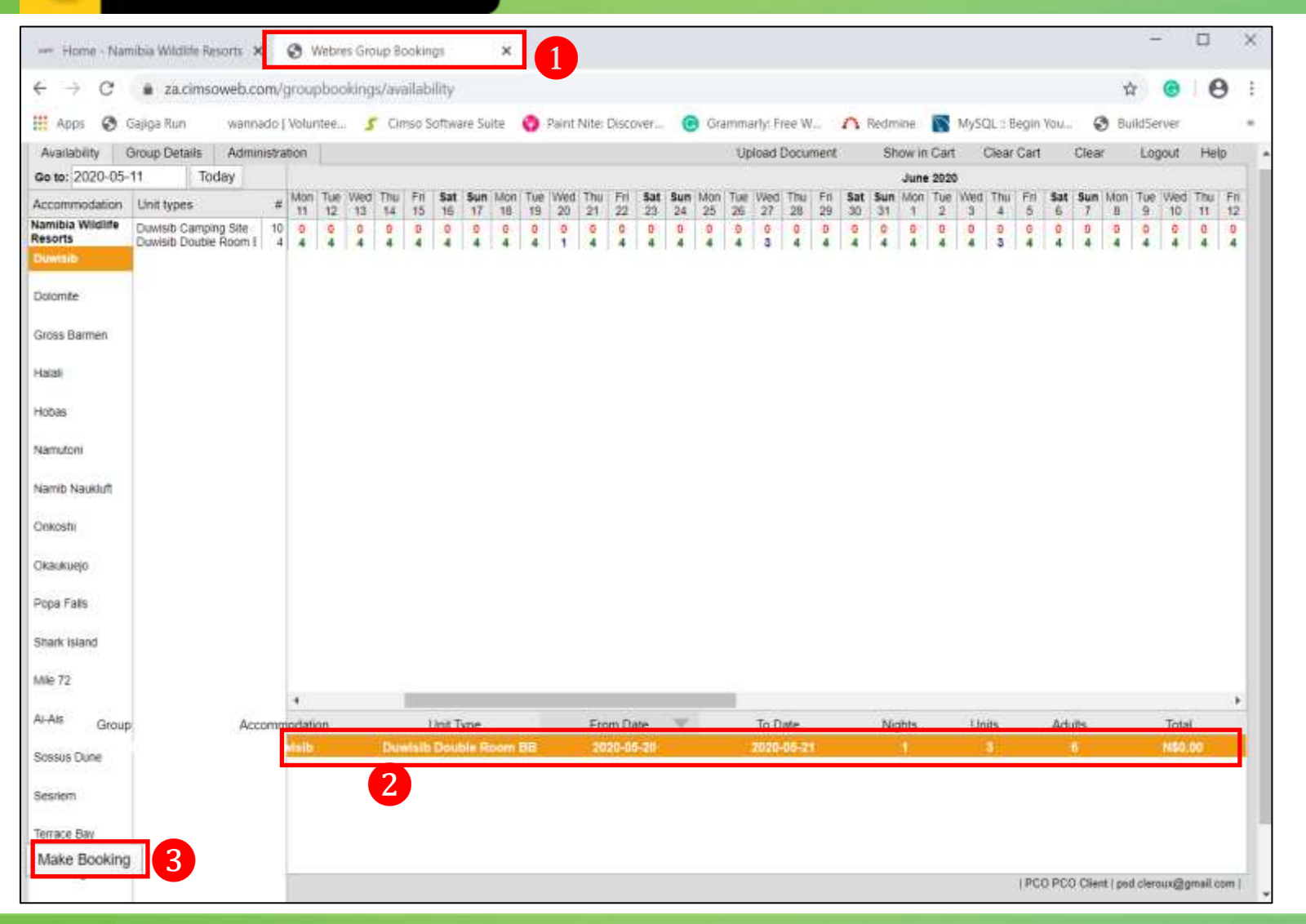

The Reservation Cart: **Processing The Booking** 

 Webres Group Bookings page
 The Selected Booking (highlighted in the cart)
 Select the Make Booking button

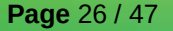

Product: CiMSOweb Ver: 4.1.8

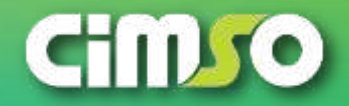

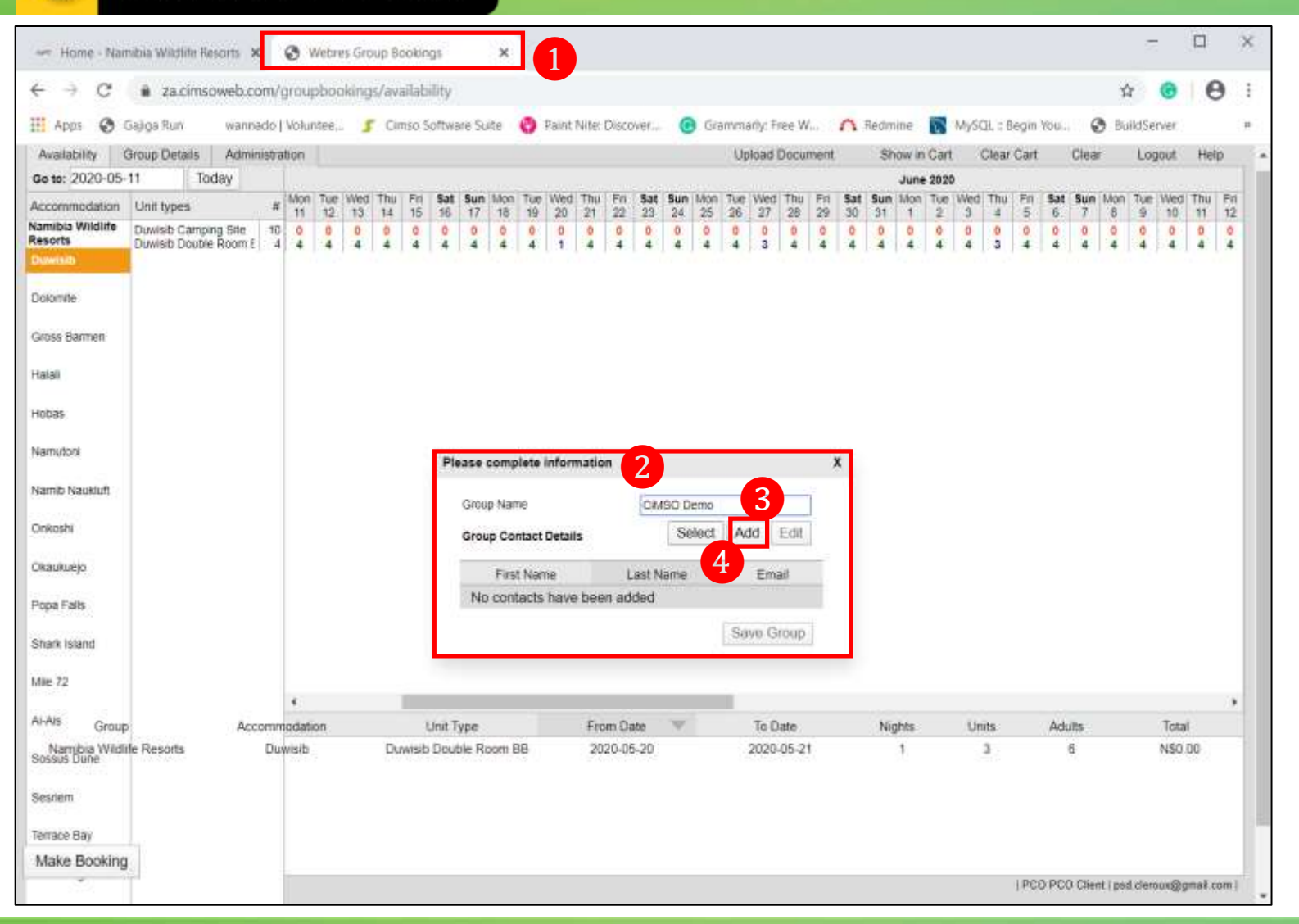

The Reservation Cart: **Processing The Booking** 

- Webres Group Bookings page
   Please Complete Information window
- Group Name: type in the name
  Group Contact Details: Select
  the Add button

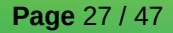

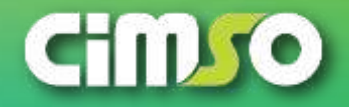

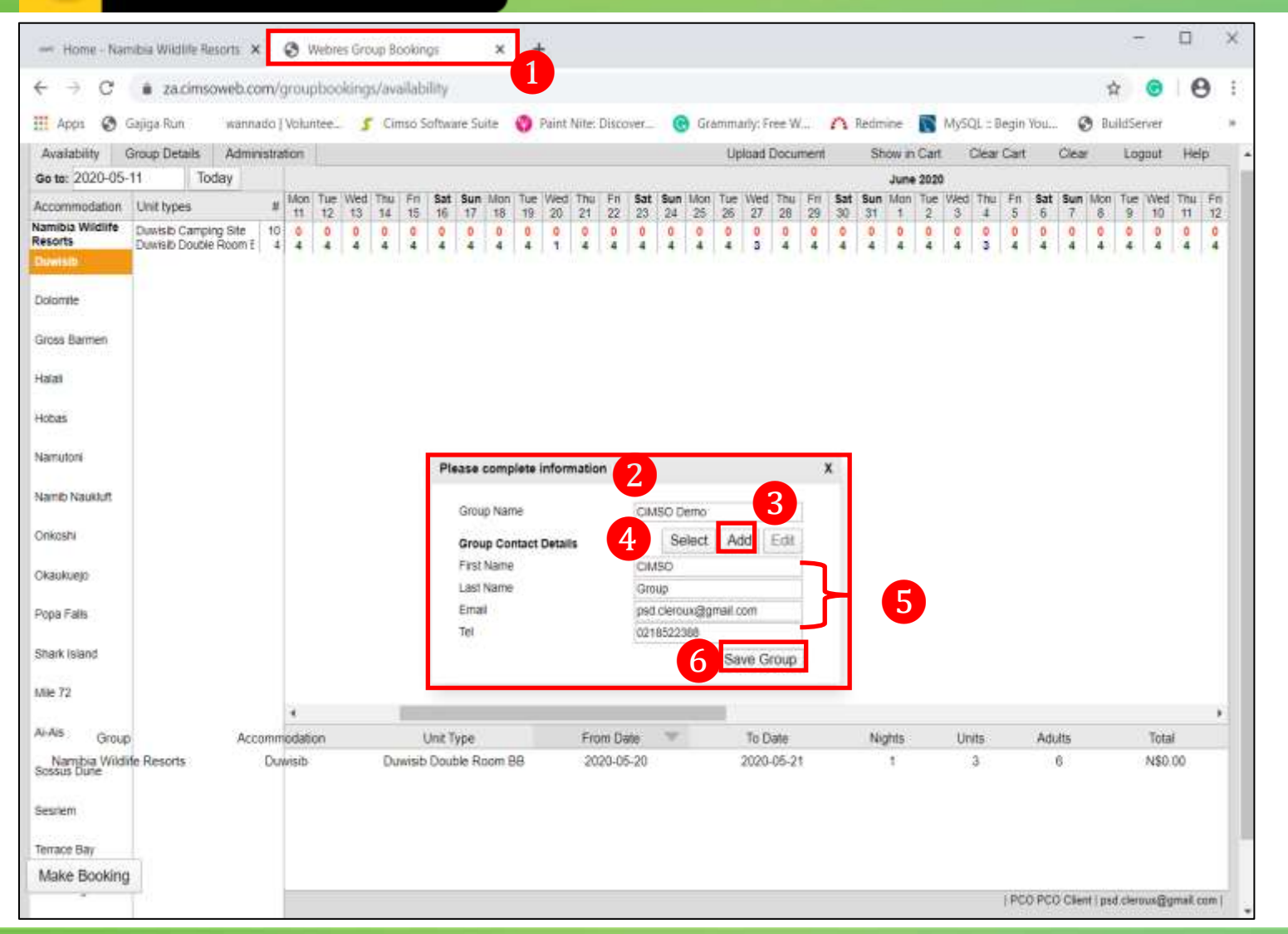

The Reservation Cart: **Processing The Booking** 

- Webres Group Bookings page
   Please Complete Information window
- **3** Group Name: type in the name
- 4 Group Contact Details: Add button
- **5** Group Contact Details: fill in details
- First Name
- Last Name
- Email
- Tel

6 Select the Save Group button

*Note:* the Group Contact Details, should be the person responsible for the group (bill(s) and emergencies)

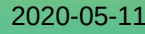

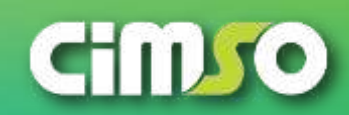

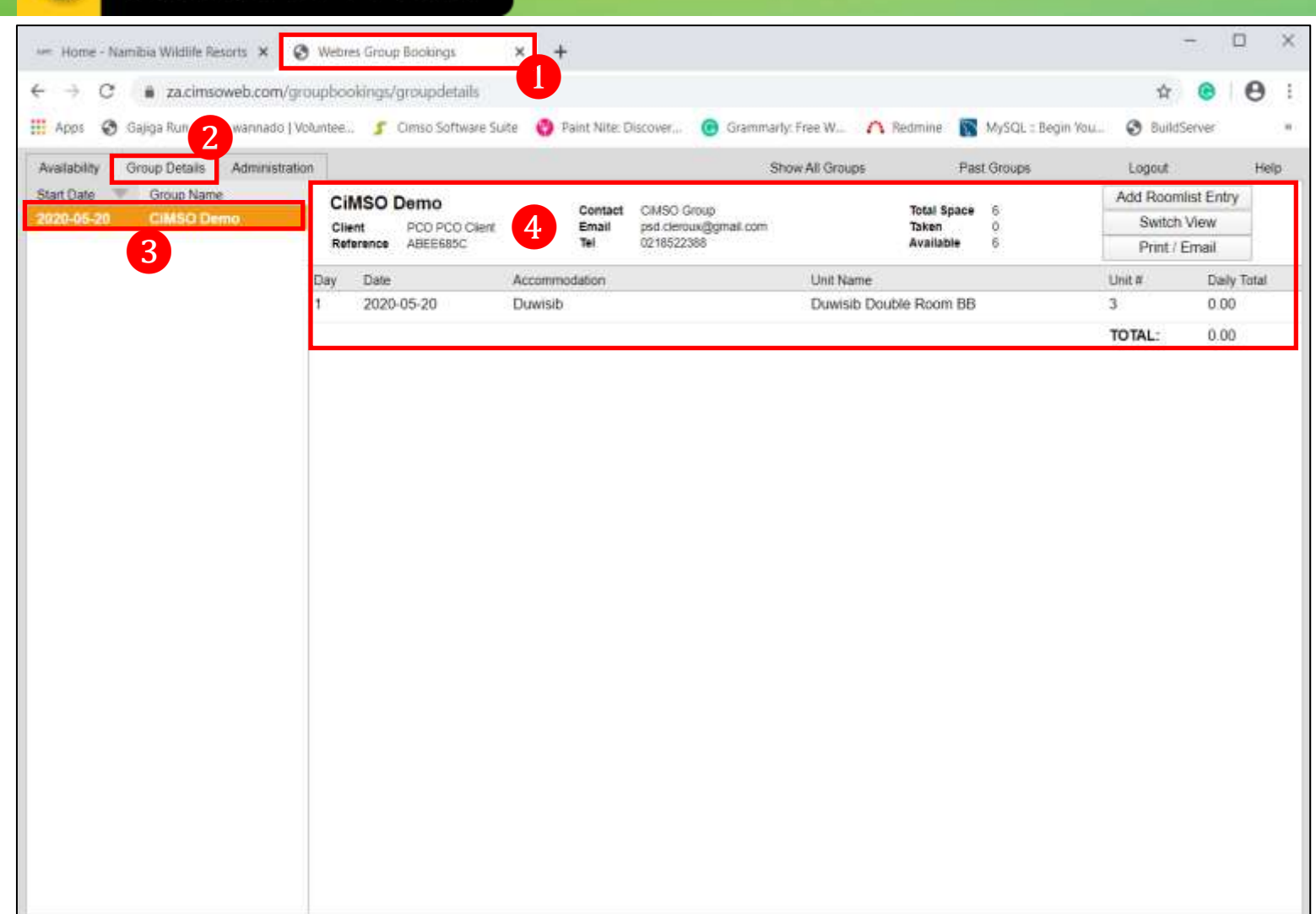

The Reservation Cart: **Processing The Booking – Overview of Booking** 

Webres Group Bookings page
 Group Details tab
 The Created Group
 The Confirmed Booking

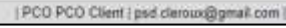

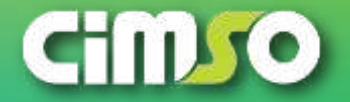

| lability Group Details Administratio<br>Date Group Name<br>Ad5-20 CIMSO Demo | CiMSO [<br>Client<br>Reference | Demo<br>PCO PCO Client<br>ABEE585C            | Conta<br>Email<br>Tel | Si<br>vet CIMSO Group<br>psd cleroux@gmail.com<br>0218522388 | how All Groups | Past Groups<br>otal Space 6<br>aken 0<br>vailable 6 | Lopout<br>Add Room<br>Switch<br>Print / | Help<br>hist Entry<br>View<br>Email |
|------------------------------------------------------------------------------|--------------------------------|-----------------------------------------------|-----------------------|--------------------------------------------------------------|----------------|-----------------------------------------------------|-----------------------------------------|-------------------------------------|
|                                                                              | Day Date                       | er van de de de de de de de de de de de de de | Accommodation         | 100-000-02751 v                                              | Linit Name     |                                                     | I toit #                                | Daily Total                         |
|                                                                              | 1 2020                         | 05-20                                         | Duwisib               |                                                              | Duwisib Double | Room BB                                             | 3                                       | 0.00                                |
|                                                                              |                                | Add Roomlist E<br>Name M<br>Email             | ntry 5<br>r •         | Idren None •                                                 | X              |                                                     |                                         |                                     |

The Reservation Cart: **Processing The Booking – Add Roomlist Entry** 

 Webres Group Bookings page
 Group Details tab
 The Selected Group
 Select the Add Roomlist Entry button
 Add Roomlist Entry window

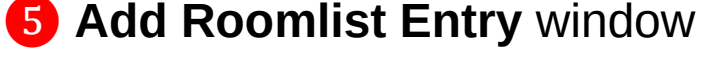

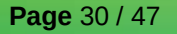

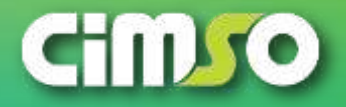

| ability Group Details Administrat   | on                             |                                                        |                         | Sh                                                 | aw All Groups               | Past Groups | Logout                              | Help                     |
|-------------------------------------|--------------------------------|--------------------------------------------------------|-------------------------|----------------------------------------------------|-----------------------------|-------------|-------------------------------------|--------------------------|
| Oate Group Name<br>05-20 CIM50 Demo | CIMSO D<br>Client<br>Reference | emo<br>PCO PCO Client<br>ABEE685C                      | Contact<br>Email<br>Tel | CIMSC Group<br>psd:clercux@gmail.com<br>0218522389 | Total S<br>Taken<br>Availab | pace 6 4    | Add Roomle<br>Switch V<br>Print / E | st Entry<br>/iew<br>mail |
|                                     | Day Date                       | Acc                                                    | commodation             |                                                    | Unit Name                   |             | Unit ≠                              | Daily Total              |
|                                     | 1 2020-0                       | 15-20 Du                                               | wisib                   |                                                    | Duwisib Double Room         | n 88        | 3                                   | 0.00                     |
|                                     |                                | Add Roomlist Entry<br>Name Mr<br>Email Mr<br>Mrs<br>Ms | 5<br>5<br>Children      | Tel Tel                                            | X                           |             |                                     |                          |
|                                     |                                | Dr                                                     |                         |                                                    |                             |             |                                     |                          |

The Reservation Cart: **Processing The Booking – Add Roomlist Entry** 

 Webres Group Bookings page
 Group Details tab
 The Selected Group
 Add Roomlist Entry button
 Add Roomlist Entry window
 Name: use the Drop Down to access the list of options

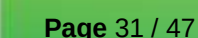

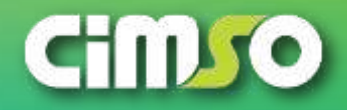

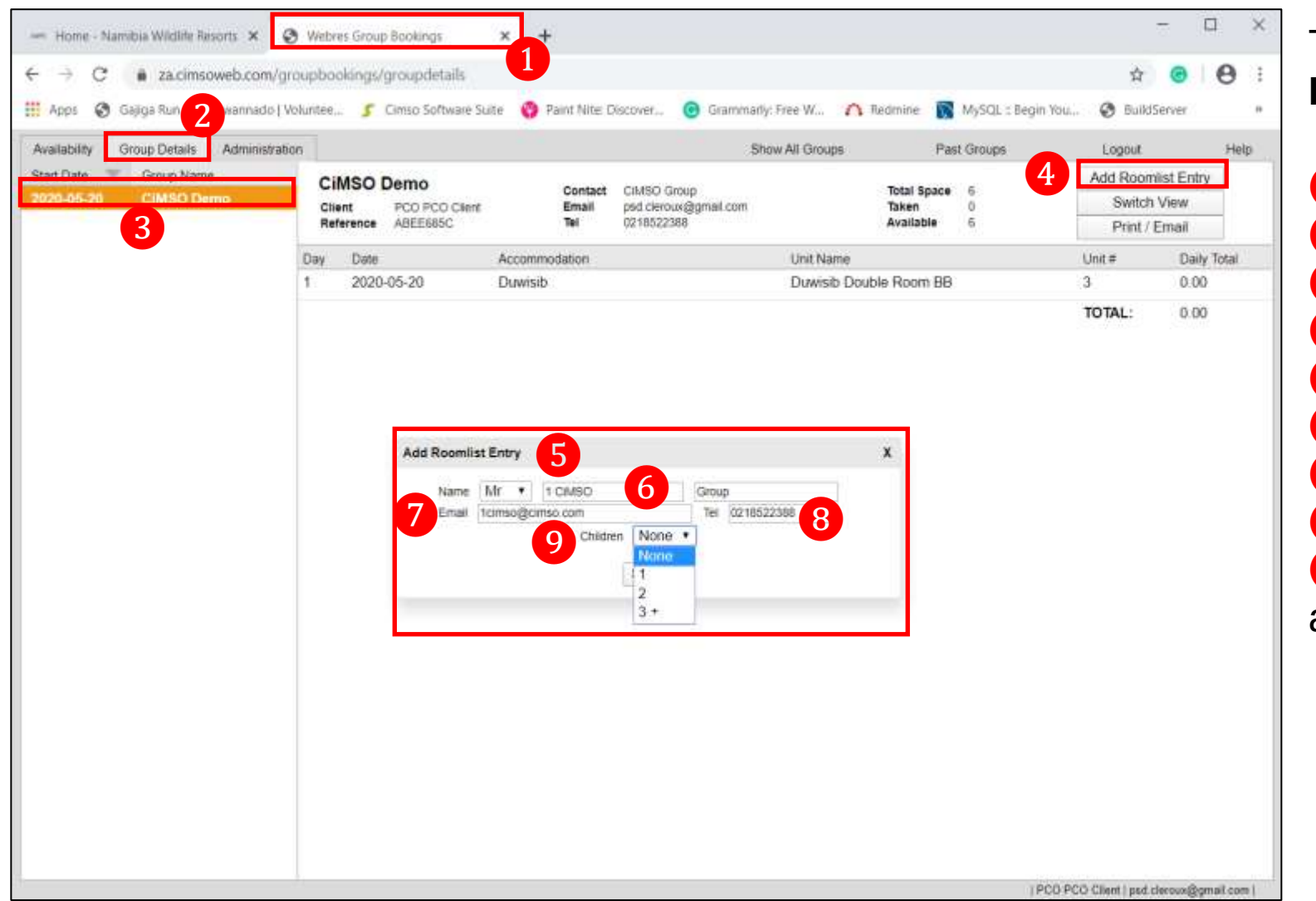

The Reservation Cart: **Processing The Booking – Add Roomlist Entry** 

Webres Group Bookings page
 Group Details tab
 The Selected Group
 Add Roomlist Entry button
 Add Roomlist Entry window
 Add Roomlist Entry window
 Name: type in the Name & surname
 Email: type in the email
 Tel: type in the contact number
 Children: use the Drop Down to access the list of option

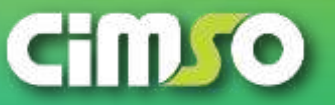

Page 32 / 47

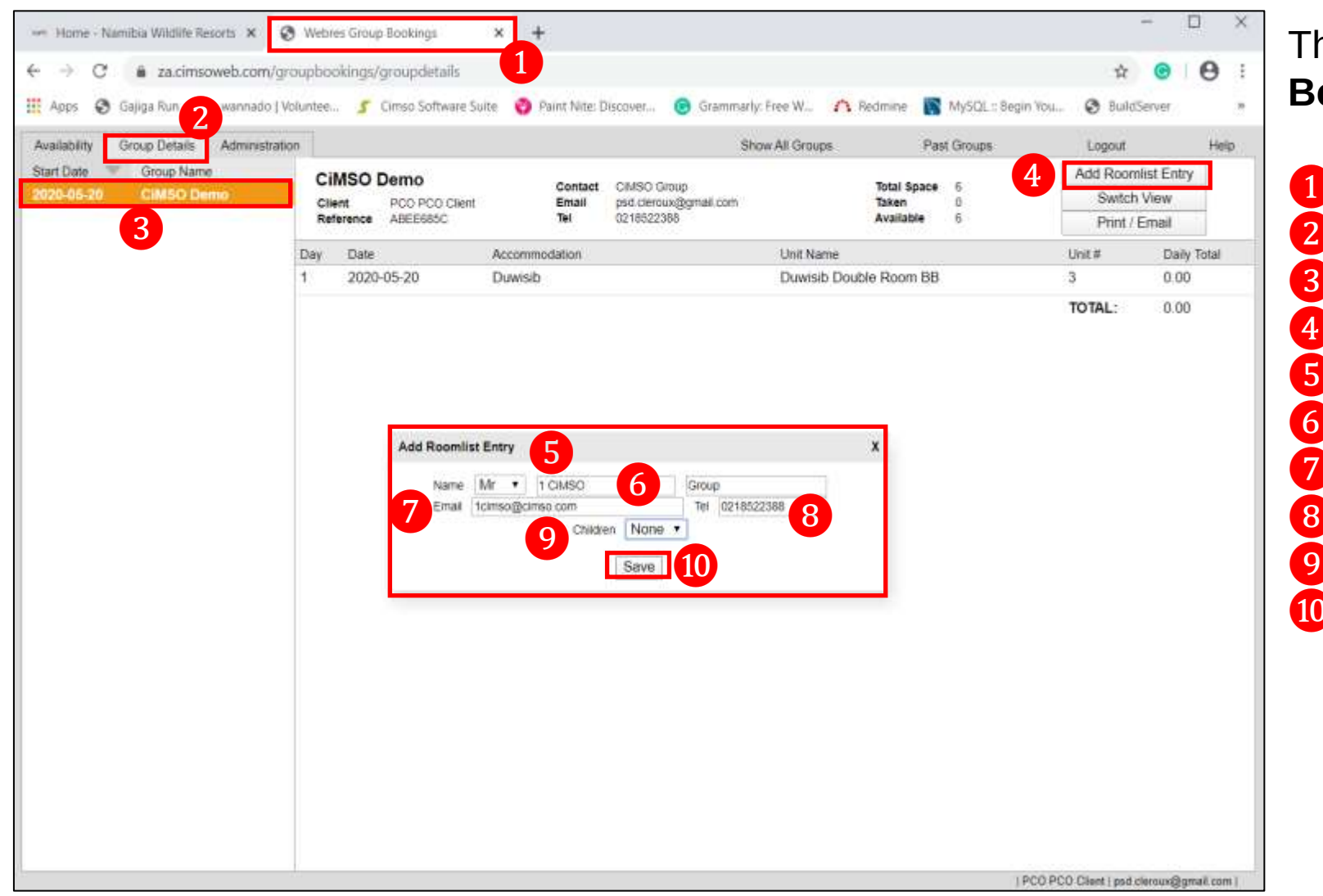

The Reservation Cart: **Processing The Booking – Add Roomlist Entry** 

Webres Group Bookings page
 Group Details tab
 The Selected Group
 Add Roomlist Entry button
 Add Roomlist Entry window
 Name: type in the Name & surname
 Email: type in the email
 Tel: type in the contact number
 Children
 Select the Save button

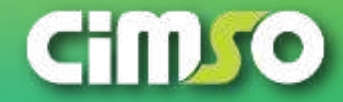

Page 33 / 47

| ← Home - Namibia Wildlife Resorts ×      ⊗ Webres Group Boo<br>← →                                                                                   | ookings × +<br>bupdetails foo Software Suite 🔇 Paint Nite: Discover 🧿 Grammariy: Free                                                                                                    | W 🔨 Redmine 🛐 MySQL :: Begin You 📢                                                                               | - □ ×<br>☆ ⊛ ⊗ :<br>⊗ BuildServer , Bo | e Reservation Cart: <b>Processing The</b><br>oking – Add Roomlist Entry                         |
|----------------------------------------------------------------------------------------------------|----------------------------------------------------------------------------------------------------|----------------------------------------------------------------------------------------------------|----------------------------------------|-------------------------------------------------------------------------------------------------|
| Availability Group Details Administration<br>Start Date Group Name<br>2020-05-20 CiMSO Demo<br>3<br>4 Date<br>1 2020-06-11<br>4 Date<br>1 2020-06-11 | IND       Contact       CMISO Group         CO PCD Clent       Email       pdd cheroux/gmail.com         Title       First Name       Last Name       f         Mr       1 CMISO       Group       f | Groups Past Groups E<br>Total Space 6<br>Taken 1<br>Available 5<br>mail Tel Child<br>cirrso@cimso.com 0218522388 | Email list to Hotel                    | Webres Group Bookings page<br>Group Details tab<br>The Selected Group<br>The Add Roomlist Entry |

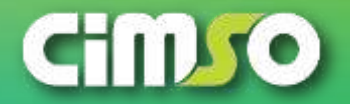

#### NWR Online Group Booking: Processing The Booking **Cimso**web

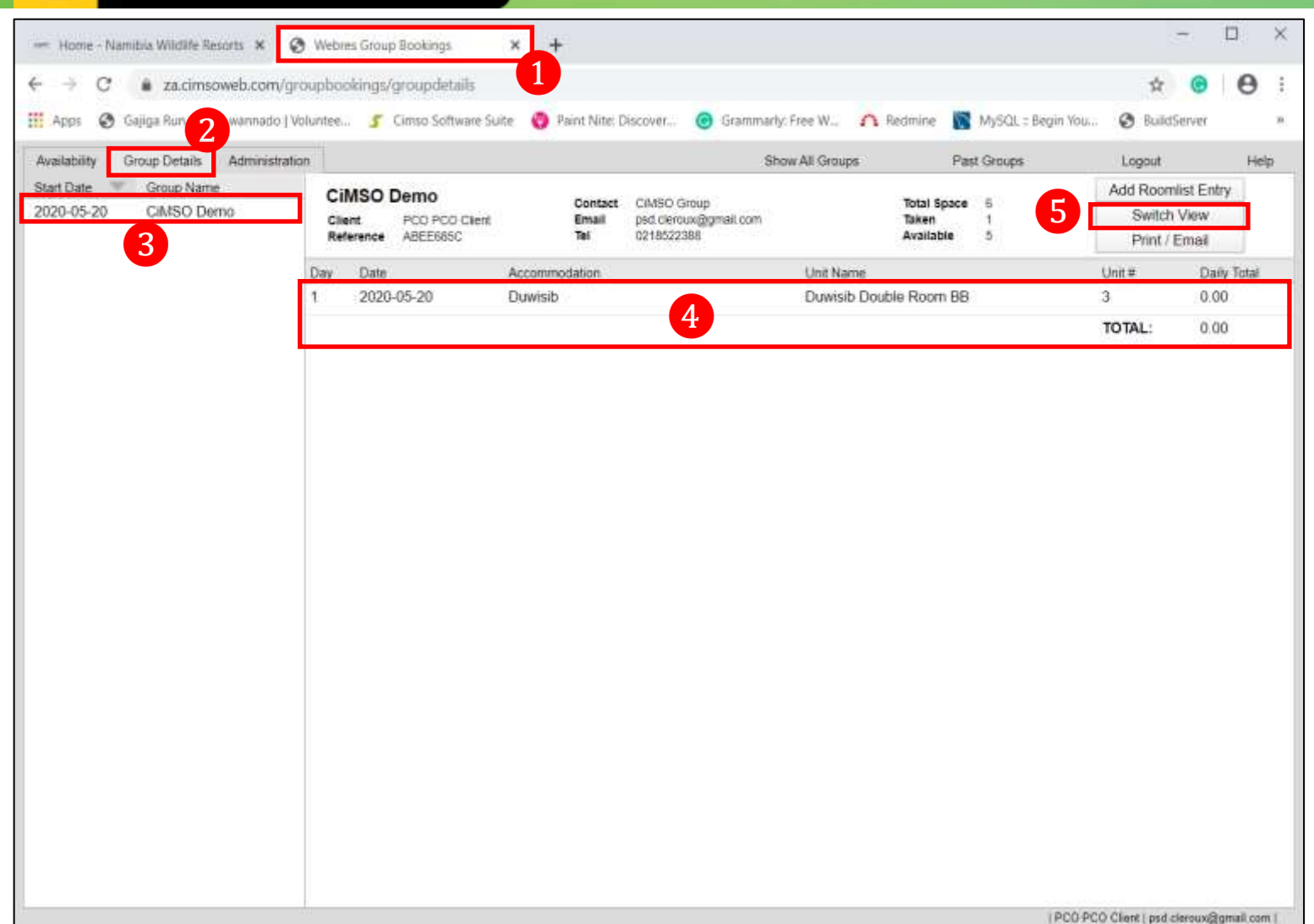

The Reservation Cart: Processing The Booking – Switch View

1 Webres Group Bookings page 2 Group Details tab The Selected Group 3 The **Overview** of the **Booking** 5 Select the Switch View button

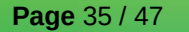

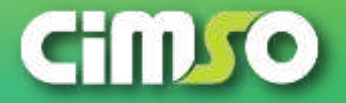

| ipps 🐵 Gajiga Run 2 wannado   Vol      | funtee 🦵 Clmso :                           | Software Suite          | 🔮 Paint Nite: D         | Hscover 🕝 Grammarly                                | Free W 🔨 Redmine 📗                | MySQL = Begin Y | ou 🕑 Builds                     | Server                      |      |
|----------------------------------------|--------------------------------------------|-------------------------|-------------------------|----------------------------------------------------|-----------------------------------|-----------------|---------------------------------|-----------------------------|------|
| ilability Group Details Administration | n                                          |                         |                         | Sh                                                 | ow All Groups Pr                  | ast Groups      | Logout                          | H                           | ielp |
| 0-05-20 CiMSO Demo                     | CiMSO Demo<br>Client PCO<br>Reference ABEE | )<br>PCD Client<br>685C | Contact<br>Email<br>Tel | CIMSO Group<br>psd. Cercux@gmail.com<br>0218522388 | Total Space<br>Taken<br>Available | 6<br>1<br>5     | Add Room<br>Switch<br>Print / I | list Entry<br>View<br>Email |      |
|                                        | # Date                                     | Title                   | First Name              | Last Name                                          | Email                             | Tel             | Children                        | Status                      |      |
|                                        | 1 2020-05-11                               | Mr                      | 1 CIMSO                 | Group                                              | 1cimso@cimso.com                  | 0218522388      | solution and                    | 0 Added                     |      |
|                                        |                                            |                         |                         |                                                    |                                   |                 |                                 |                             |      |

The Reservation Cart: **Processing The Booking – Switch View** 

 Webres Group Bookings page
 Group Details tab
 The Selected Group
 The Overview of the Roomlist (switched view from Booking overview to Roomlist)

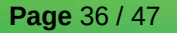

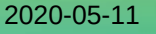

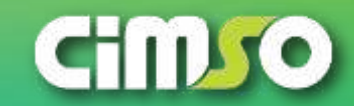

| pps 📀 Gajiga Run 2 wannado   Voður     | ntee 🦵 Ci        | mso Software Suite                | 🕘 Paint Nite: D         | iscover 🕝 Grammati                                 | ly: Free W 🔼 Red | tmine 🔝                           | MySQL :: Begin You | i 🕑 Build                     | Server                        |      |
|----------------------------------------|------------------|-----------------------------------|-------------------------|----------------------------------------------------|------------------|-----------------------------------|--------------------|-------------------------------|-------------------------------|------|
| iability Group Details Administration  | ]                |                                   |                         | S                                                  | now All Groups   | Past                              | Groups             | i,ogout                       | H                             | leip |
| Date Group Name<br>0-05-20 CIMSO Derno | Cilent Reference | emo<br>PCO PCO Client<br>ABEE685C | Contact<br>Email<br>Tel | CIMSO Group<br>psd.cleroux@gmail.com<br>0218522388 | 3                | fotal Space<br>Taken<br>Available | 6<br>1<br>5        | Add Room<br>Switch<br>Print / | nlist Entry<br>NView<br>Email |      |
|                                        | = Date           | Title                             | First Name              | Last Name                                          | Email            |                                   | Tel                | Children                      | Status                        |      |
|                                        |                  |                                   |                         |                                                    |                  |                                   |                    |                               |                               |      |
|                                        |                  |                                   |                         |                                                    |                  |                                   |                    |                               |                               |      |

The Reservation Cart: **Processing The Booking – Roomlist Edit** 

 Webres Group Bookings page
 Group Details tab
 The Selected Group
 The Selected Roomlist Entry
 Selected Roomlist Entry: Right-Click to access the list of options – select the Edit option

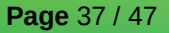

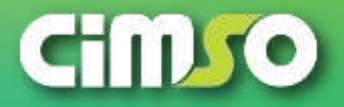

| → C a za.cimsoweb.com                        | n/groupbookings/groupdetails                            | 1                                                                         |                    |                                       | \$                 | Θ Θ :                       |
|----------------------------------------------|---------------------------------------------------------|---------------------------------------------------------------------------|--------------------|---------------------------------------|--------------------|-----------------------------|
| Apps Gajiga Kun 2                            | dration                                                 | e Soite 😡 Paint Nile: Discover 😈 C                                        | Show All Groups    | Past Grouns                           | Longet             | Hein                        |
| tart Date Group Name<br>020-05-20 CIM50 Demo | CiMSO Demo<br>Client PCO PCO Clik<br>Reference ABEE685C | Contact CIMSO Group<br>ent Email psd.cleroux@gmu<br>Tel 0218522388        | al com             | Iotal Space 6<br>Sken 0<br>valiable 6 | Add Room<br>Switch | list Entry<br>View<br>Email |
|                                              | Day Date                                                | Accommodation                                                             | Unit Name          |                                       | Unit #             | Daily Total                 |
|                                              | 1 2020-05-20                                            | Duwisib                                                                   | Duwisib Double     | Room BB                               | 3                  | 0.00                        |
|                                              | Add Room                                                | list Entry 4                                                              | x                  | 1                                     |                    |                             |
|                                              | Email                                                   | Mir • 1 CMSO 5 Gro<br>1 totniso@cimso.com Tr<br>Children None •<br>Save 6 | op<br>1 0218522368 |                                       |                    |                             |

The Reservation Cart: **Processing The Booking** – **Roomlist Edit** 

 Webres Group Bookings page
 Group Details tab
 The Selected Group
 Add Roomlist Entry window
 Locate & Select: Edit the Roomlist Entry Information
 Select the Save Button

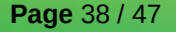

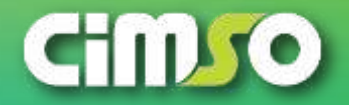

|                                        |                    |                       | Total Million Th |                    |                  |                   |            |            | -        |
|----------------------------------------|--------------------|-----------------------|------------------|--------------------|------------------|-------------------|------------|------------|----------|
| wpps 🕤 oalida ymu 🕇 wannado I ybr      | intee J Cin        | upo politikate pulle  | V Partit Miles D | Ascover 🥑 Grammany | riee W 2 Nedmine | Mysqt : begin too | a 🦁 Buxios | Server     |          |
| alability Group Details Administration | 11<br>TEREPERATION |                       |                  | Sh                 | ow All Groups Pi | ast Groups        | Logout     | diet Entra | Help     |
| 20-05-20 CiMSO Demo                    | CiMSO De           | emo<br>200 BCD client | Contact          | CIMSO Group        | Total Space      | e 6<br>1          | Switch     | View       |          |
| 3                                      | Reference A        | BEE685C               | Tel              | 0218522388         | Available        | 5                 | Print / I  | Email      |          |
|                                        | # Date             | Title                 | First Name       | Last Name          | Email            | Tel               | Children   | Status     |          |
|                                        | 1 2020-05-1        | ll Mr                 | 1 CIMSO          | Group              | 1cimso@cimso.com | 0218522388        |            | 0 Added    | <b>6</b> |
|                                        |                    |                       |                  |                    |                  |                   |            |            |          |
|                                        |                    |                       |                  |                    |                  |                   |            |            |          |

The Reservation Cart: **Processing The Booking – Switch View** 

 Webres Group Bookings page
 Group Details tab
 The Selected Group
 The Overview of the Roomlist (switched view from Booking overview to Roomlist)

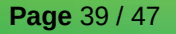

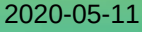

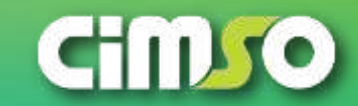

| → C ■ za.cimsoweb.com/group              | bookings/gro                        | oupdetails               |                         |                                                    |                    |                                   |                    | Ĥ                             | G                              | 9    |
|------------------------------------------|-------------------------------------|--------------------------|-------------------------|----------------------------------------------------|--------------------|-----------------------------------|--------------------|-------------------------------|--------------------------------|------|
| Apps S Gajiga Run 2 wannado   Valunt     | tee 💈 Cin                           | nso Software Suite       | 🔞 Paint Nite: D         | liscover 🧿 Grammanly                               | y: Free W \land Re | edmine 💦                          | MySQL : Begin You. | 🛛 😧 Build                     | iServer                        | -    |
| allability Group Details Administration  |                                     |                          |                         | Sh                                                 | ow All Groups      | Pas                               | t Groups           | Logout                        |                                | Help |
| t Date Group Name<br>20-05-20 CiMSO Demo | CiMSO De<br>Client P<br>Reference A | CO PCO Client<br>BEE685C | Contact<br>Email<br>Tel | CIMSO Group<br>psd.cleroux@gmail.com<br>0218522388 |                    | Total Space<br>Taken<br>Available | 6<br>1<br>5        | Add Roon<br>Switch<br>Print / | nlist Entry<br>h View<br>Email | У    |
|                                          | Date                                | Title                    | First Name              | Last Name                                          | Email              |                                   | Tel                | Children                      | Stat                           | tus  |
|                                          |                                     |                          |                         |                                                    |                    |                                   |                    |                               |                                |      |
|                                          |                                     |                          |                         |                                                    |                    |                                   |                    |                               |                                |      |

The Reservation Cart: **Processing The Booking – Roomlist Delete** 

 Webres Group Bookings page
 Group Details tab
 The Selected Group
 The Selected Roomlist Entry
 Selected Roomlist Entry: Right-Click to access the list of options – select the Delete option

*Note: if you select to delete the Roomlist Entry, it will remove the Roomlist Entry reservation. You will need to create a new Roomlist entry again* 

2020-05-11

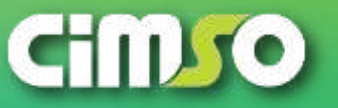

**Page** 40 / 47

| Anuminitation       Shew All Groups       Path Groups       Logatt       Here         Start Date       Group Data       Contact       Group Data       Contact       Group Data       Add Roomist Entry         3       Date       Date       Tate       Tate       Childso Data       Add Roomist Entry       Print / Email       Contact       Group Data       Contact       Group Data       Contact       Group Data       Contact       Group Data       Contact       Group Data       Contact       Group Data       Contact       Group Data       Contact       Group Data       Contact       Group Data       Contact       Group Data       Contact       Group Data       Contact       Group Data       Contact       Contact                                                                                                    | Apps S Gajiga Run 2 wannado   Volur                                                  | ntee 🥤 G                       | imso Software Si                 | uite 🤫 Paint Nite:      | Discover 🎯 Gramm                                   | sariy: Free W   | Redmirve 🔯                               | MySQL :: Begin You | u 🕑 BuildSen                                       | Ner:                | Ine Boo                 |
|----------------------------------------------------------------------------------------------------|--------------------------------------------------------------------------------------|--------------------------------|----------------------------------|-------------------------|----------------------------------------------------|-----------------|------------------------------------------|--------------------|----------------------------------------------------|---------------------|-------------------------|
| If       Date       Title       Last Name       Last Name       Email       Tel       Chidden       Status       3       The         Image: A status       Image: A status <td< th=""><th>art Date Group Details Administration<br/>art Date Group Name<br/>120-05-20 CiMSO Demo</th><th>CiMSO D<br/>Client<br/>Reference</th><th>emo<br/>PCO PCO Cient<br/>ABEE685C</th><th>Contact<br/>Email<br/>Tei</th><th>CIMSO Group<br/>psd.cleroux@gmail.com<br/>0218522388</th><th>Show All Groups</th><th>Pas<br/>Total Space<br/>Taken<br/>Available</th><th>6<br/>0<br/>6</th><th>Logeut<br/>Add Roomlist<br/>Switch Vie<br/>Print / Em</th><th>Hel<br/>Entry<br/>ail</th><th>1 Web<br/>2 Grou</th></td<> | art Date Group Details Administration<br>art Date Group Name<br>120-05-20 CiMSO Demo | CiMSO D<br>Client<br>Reference | emo<br>PCO PCO Cient<br>ABEE685C | Contact<br>Email<br>Tei | CIMSO Group<br>psd.cleroux@gmail.com<br>0218522388 | Show All Groups | Pas<br>Total Space<br>Taken<br>Available | 6<br>0<br>6        | Logeut<br>Add Roomlist<br>Switch Vie<br>Print / Em | Hel<br>Entry<br>ail | 1 Web<br>2 Grou         |
| 4 The remove                                                                                                    |                                                                                      | I Date<br>No people ha         | Ti<br>ve been added              | tie First Name          | Last Name                                          | Email           |                                          | Tel                | Children                                           | Status              | <b>1 3</b> The <b>3</b> |
|                                                                                                    |                                                                                      |                                |                                  |                         | 4                                                  |                 |                                          |                    |                                                    |                     | The I                   |
|                                                                                                    |                                                                                      |                                |                                  |                         |                                                    |                 |                                          |                    |                                                    |                     | removed                 |
|                                                                                                    |                                                                                      |                                |                                  |                         |                                                    |                 |                                          |                    |                                                    |                     |                         |
|                                                                                                    |                                                                                      |                                |                                  |                         |                                                    |                 |                                          |                    |                                                    |                     |                         |
|                                                                                                    |                                                                                      |                                |                                  |                         |                                                    |                 |                                          |                    |                                                    |                     |                         |
|                                                                                                    |                                                                                      |                                |                                  |                         |                                                    |                 |                                          |                    |                                                    |                     |                         |
|                                                                                                    |                                                                                      |                                |                                  |                         |                                                    |                 |                                          |                    |                                                    |                     |                         |
|                                                                                                    |                                                                                      |                                |                                  |                         |                                                    |                 |                                          |                    |                                                    |                     |                         |
|                                                                                                    |                                                                                      |                                |                                  |                         |                                                    |                 |                                          |                    |                                                    |                     |                         |
|                                                                                                    |                                                                                      |                                |                                  |                         |                                                    |                 |                                          |                    |                                                    |                     |                         |

The Reservation Cart: **Processing The Booking – Switch View** 

Webres Group Bookings page
 Group Details tab
 The Selected Group
 The Roomlist Entry has been
 removed (deleted) from the reservation

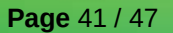

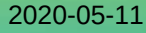

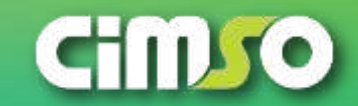

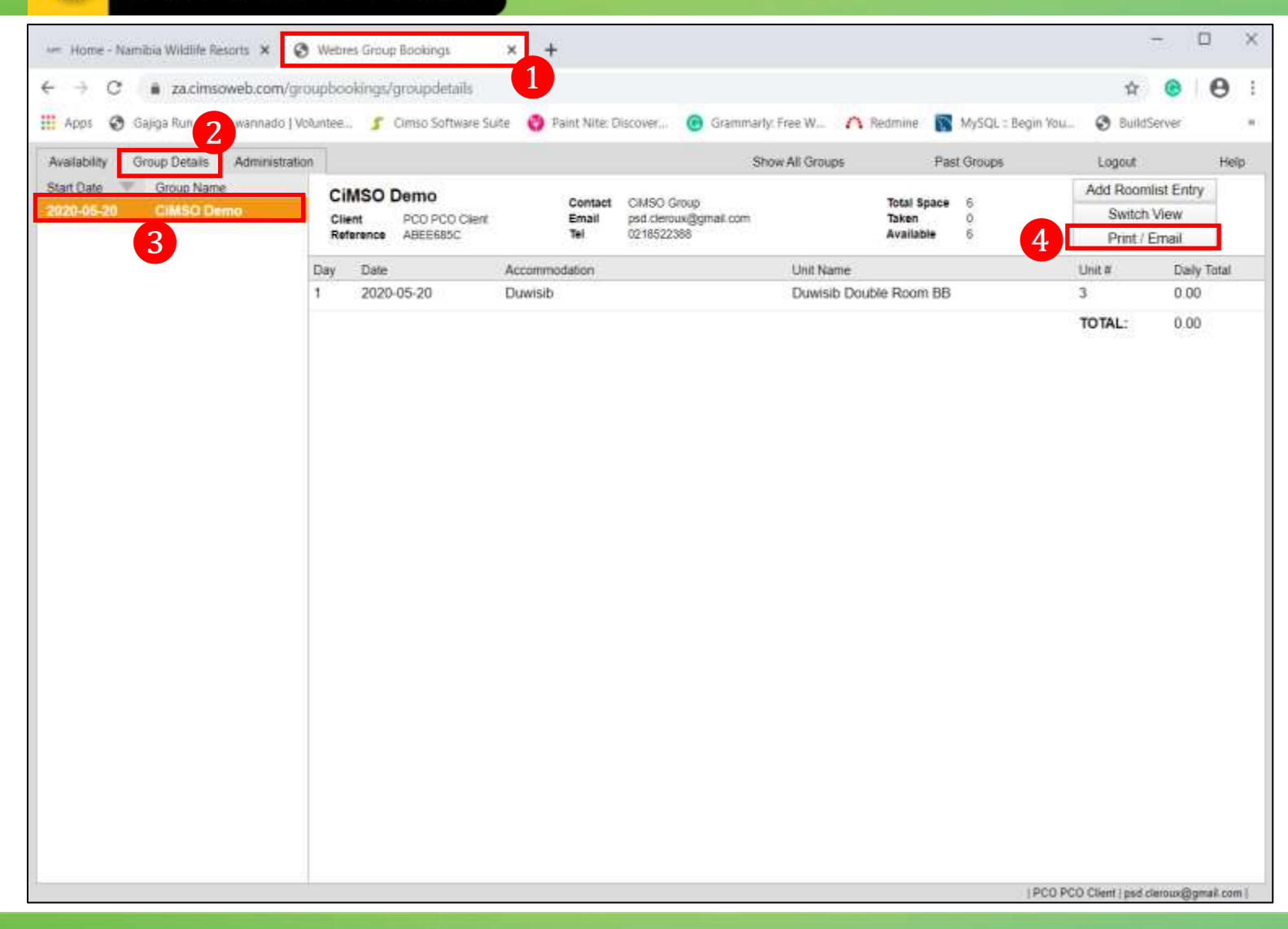

The Reservation Cart: **Processing The Booking – Print / Email** 

Webres Group Bookings page
 Group Details tab
 The Selected Group
 Select the Print / Email button

2020-05-11

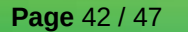

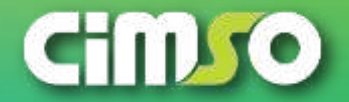

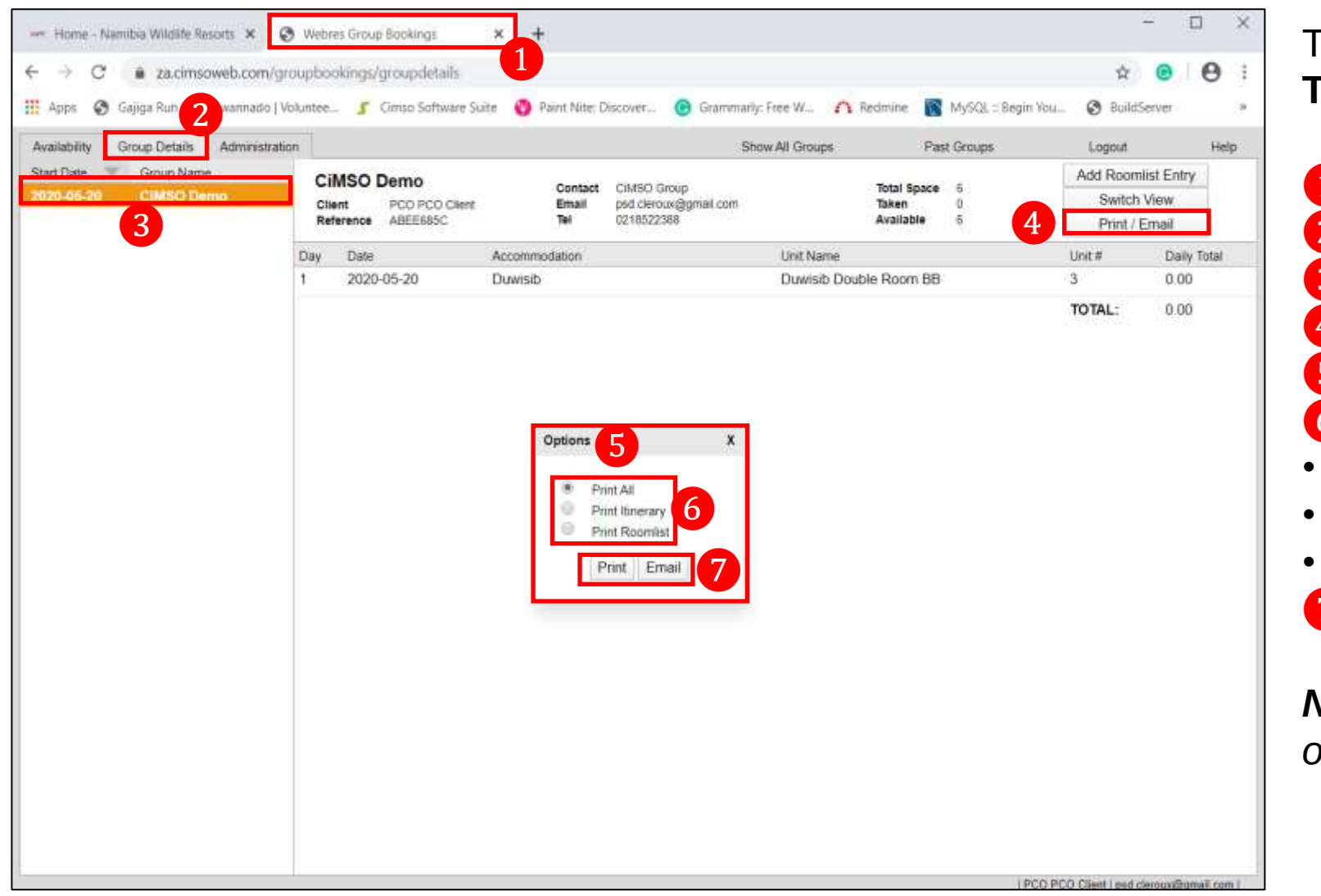

The Reservation Cart: **Processing The Booking – Print / Email** 

1 Webres Group Bookings page Group Details tab 2 The Selected Group Select the **Print / Email** button **Options** window Select **Document** option Print All **Print Itinerary** Print Roomlist 7 Select the Print / Email button Note: this Example will show the Email option

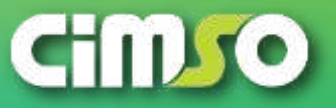

Page 43 / 47

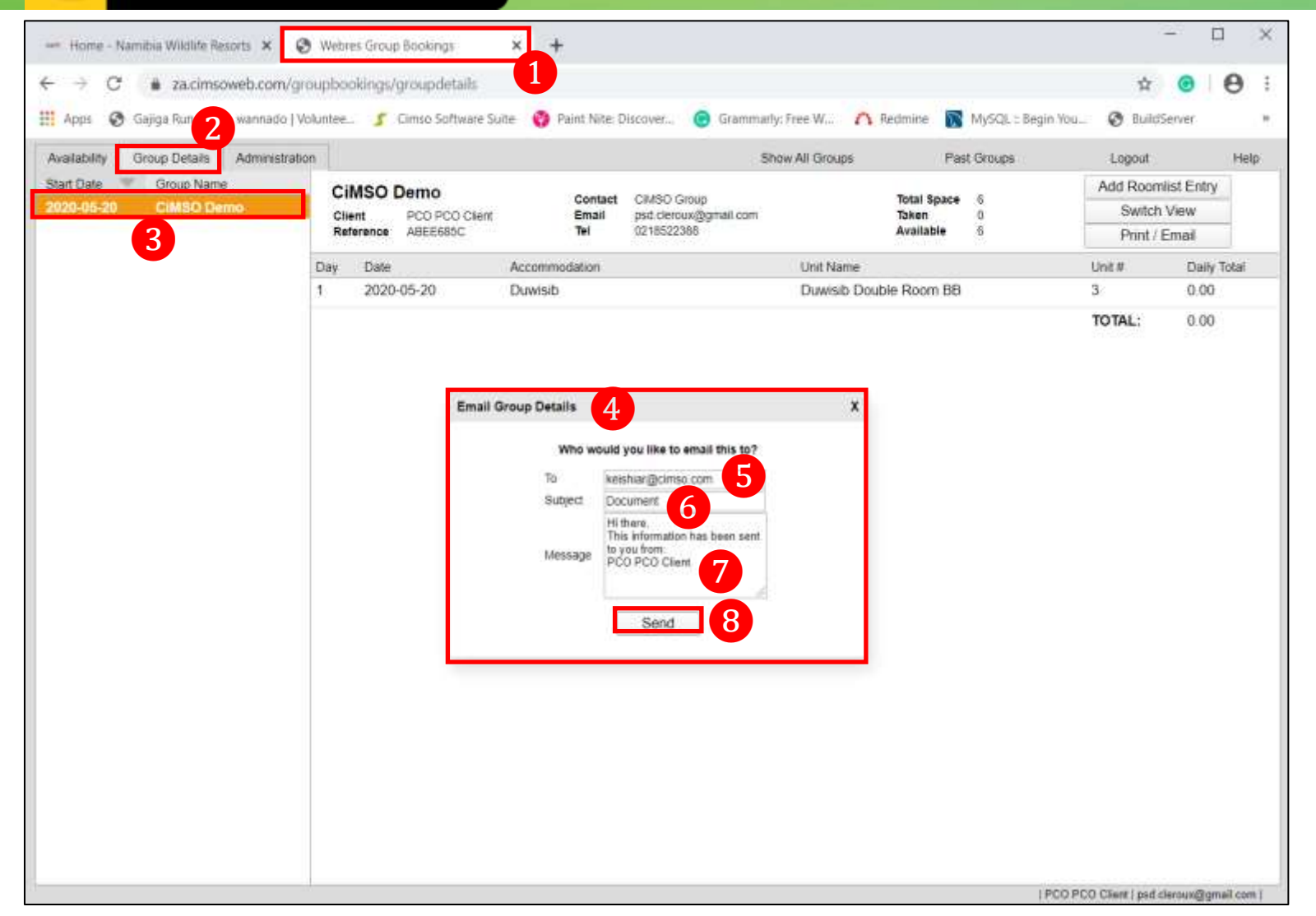

The Reservation Cart: **Processing The Booking – Print / Email** 

 Webres Group Bookings page
 Group Details tab
 The Selected Group
 Email Group Details window
 To: type in the email address
 Subject: type in the Subject / reference of the Email
 Message: type in the message
 Select the Send button

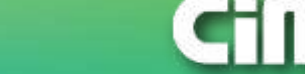

**Page** 44 / 47

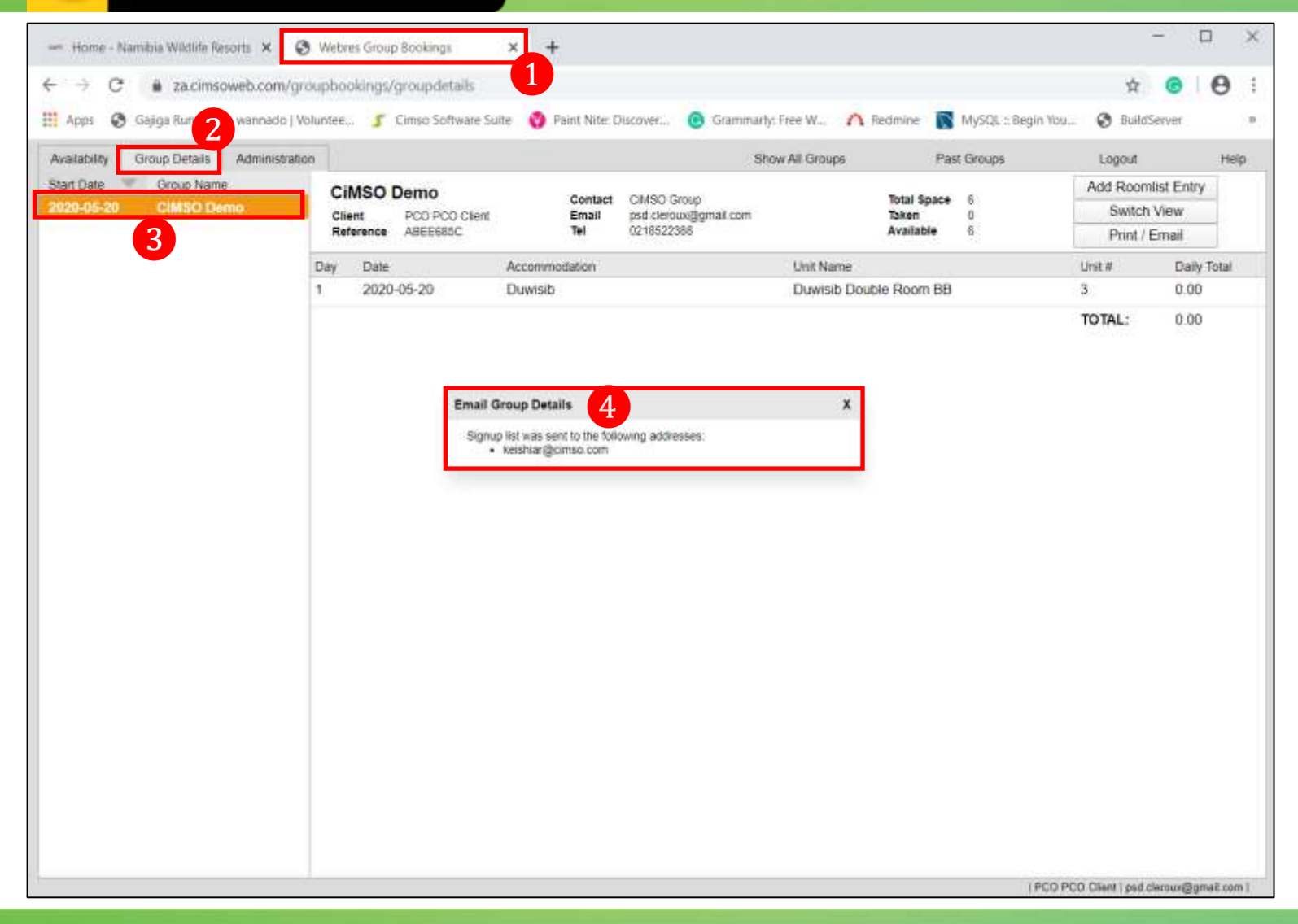

The Reservation Cart: **Processing The Booking – Print / Email** 

 Webres Group Bookings page
 Group Details tab
 The Selected Group
 Email Group Details window, confirming the email has been sent to the email address

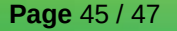

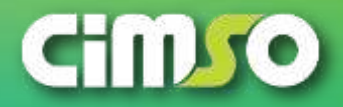

#### **Example: The Emailed Booking Confirmation**

| 🛃 Inbax                                                                                                    | Pwat: New Group Booking                                                                                                    | ×                                                                          | 🖸 Document - Inbox                                                                                                    | ×                                                                                                    |                                                                                                    |                                                                   |                                                                            | t                                                                       |                                                              | - t                                                            | 1 ×                               |
|----------------------------------------------------------------------------------------------------|----------------------------------------------------------------------------------------------------|----------------------------------------------------------------------------|----------------------------------------------------------------------------------------------------|----------------------------------------------------------------------------------------------------|----------------------------------------------------------------------------------------------------|-------------------------------------------------------------------|----------------------------------------------------------------------------|-------------------------------------------------------------------------|--------------------------------------------------------------|----------------------------------------------------------------|-----------------------------------|
| 🐺 Get Messages 🔽 🖋 Write 👻                                                                                                    | Chat & Address Book                                                                                                    | © Tag                                                                      | • VQuéckFilter                                                                                                    |                                                                                                    | Search (Ctrl+K)                                                                                               |                                                                   |                                                                            |                                                                         |                                                              | (                                                              | ২ ≣                               |
| Trom Cheryl le Roux <psd.cleroux⊕<br>abject Fwd: New Group Booking - (<br/>To Ment</psd.cleroux⊕<br>                                                                                                    | rgmail.com>☆<br>CIMSO Demo - ABEE685C                                                                                                    |                                                                            |                                                                                                    |                                                                                                    |                                                                                                    | Reply                                                             | → Forward                                                                  | 🔁 Archive                                                               | ð Ank                                                        | Delete                                                         | More V<br>10:05 an                |
| CHI1                                                                                                    | 50                                                                                                    |                                                                            |                                                                                                    |                                                                                                    |                                                                                                    |                                                                   |                                                                            |                                                                         |                                                              |                                                                |                                   |
| he following error has been mer to you from Onlineme. A<br>Name CMSD Denvo Contant CMSD Drive<br>Nam Dave 2020/05-22 Error <u>and converting</u><br>Reference Addition View 02168/2308                                                            | A new group booking has been oversed of Nebre<br>Noted Spinor &<br>Datem 0<br>Available 6                                                                                                    |                                                                            |                                                                                                    |                                                                                                    |                                                                                                    |                                                                   |                                                                            |                                                                         |                                                              |                                                                |                                   |
| Day Date Accommodation<br>1 2025-05-20 Downite                                                                                                    | Unit Name Unit # 0<br>Townshi Double Room Bill 3 0<br>100Muli 0                                                                                                    | wity<br>ata<br>ata<br>ata                                                  |                                                                                                    |                                                                                                    |                                                                                                    |                                                                   |                                                                            |                                                                         |                                                              |                                                                |                                   |
| W Date Title First Name Last Name Ans<br>Ro paople have here added.                                                                                                    | ail Tei Children Stana                                                                                                    |                                                                            |                                                                                                    |                                                                                                    |                                                                                                    |                                                                   |                                                                            |                                                                         |                                                              |                                                                |                                   |
| egende,<br>her Ondoennes Tasien                                                                                                    |                                                                                                    |                                                                            |                                                                                                    |                                                                                                    |                                                                                                    |                                                                   |                                                                            |                                                                         |                                                              |                                                                |                                   |
| Ninebookings                                                                                                    |                                                                                                    |                                                                            |                                                                                                    |                                                                                                    |                                                                                                    |                                                                   |                                                                            |                                                                         |                                                              |                                                                |                                   |
| All Edwards Building, Independence Avenue<br>19 Bas<br>Her - 454 FE (2051 7200) 1555 7000<br>Has: 456 FE (2054 900)<br>Innel: Christolood and Direct comics<br>Areas: A christolood and Direct comics<br>Mark servers Area (2011) 20              |                                                                                                    |                                                                            |                                                                                                    |                                                                                                    |                                                                                                    |                                                                   |                                                                            |                                                                         |                                                              |                                                                |                                   |
| Nembra Wildelik Reports (WWR), is a principly Nembran Hose<br>natiogen and all attachments are descend private and pre-<br>represent by the sender is not necessarily that of faceboo-<br>ight to monitor all annal communications transmitted by | spitality and Service Company, with a member to<br>Retential, assemantial for a specific addresses, the<br>Woldle Reservation (WWR). Air resourcesses presaulo<br>cogh its introducts. In case of emergencies, please | o opprate within<br>a, should only t<br>na have been to<br>call +364 81 54 | n the Nendslan National Parts. We are di<br>Ne used for its intended jurgeon, by the<br>absent to ensure a unital Yee message, hav<br>42 6860, after hears. | ethoeteel to providing a interest, o<br>internet partner. Oxdowing or un<br>even, WAR cannot guarantee this | reformable, memoraphy and liberate<br>external distribution of email con<br>nor accept responsibility whether | d faaling, an authe<br>ment enconexicuty o<br>er for toos or dame | ntic Namilian service o<br>renergie sent, should,<br>practing from the use | rperiance at best, we<br>therefore, be detend<br>of the ernal or attach | therefire look fo<br>ar this is prohibit<br>nerks, Namibis V | rward to hosting yo<br>ed and unlawAx. A<br>Vidife Reserts rea | u, breaf<br>y opinion<br>rvel The |
|                                                                                                    |                                                                                                    |                                                                            |                                                                                                    |                                                                                                    |                                                                                                    |                                                                   |                                                                            |                                                                         |                                                              |                                                                |                                   |
|                                                                                                    | and the second second second second second second second second second second second second second second second                                                                                                    |                                                                            |                                                                                                    |                                                                                                    |                                                                                                    |                                                                   |                                                                            |                                                                         |                                                              | (FD) Tor                                                       | tay Pane 🔿                        |

The Example of the Emailed Booking Confirmation

Page 46 / 47

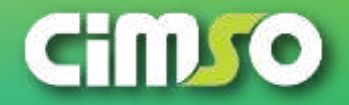

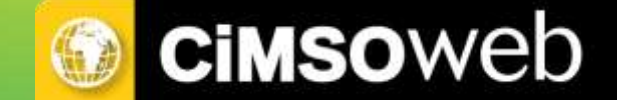

# Thank you!

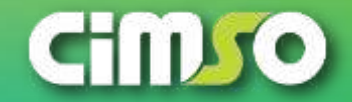